# **ECO SERIES**

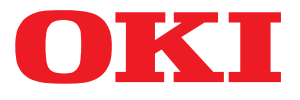

# Felhasználói kézilkönyv

ML3320 ML3321 ML3390 ML3391

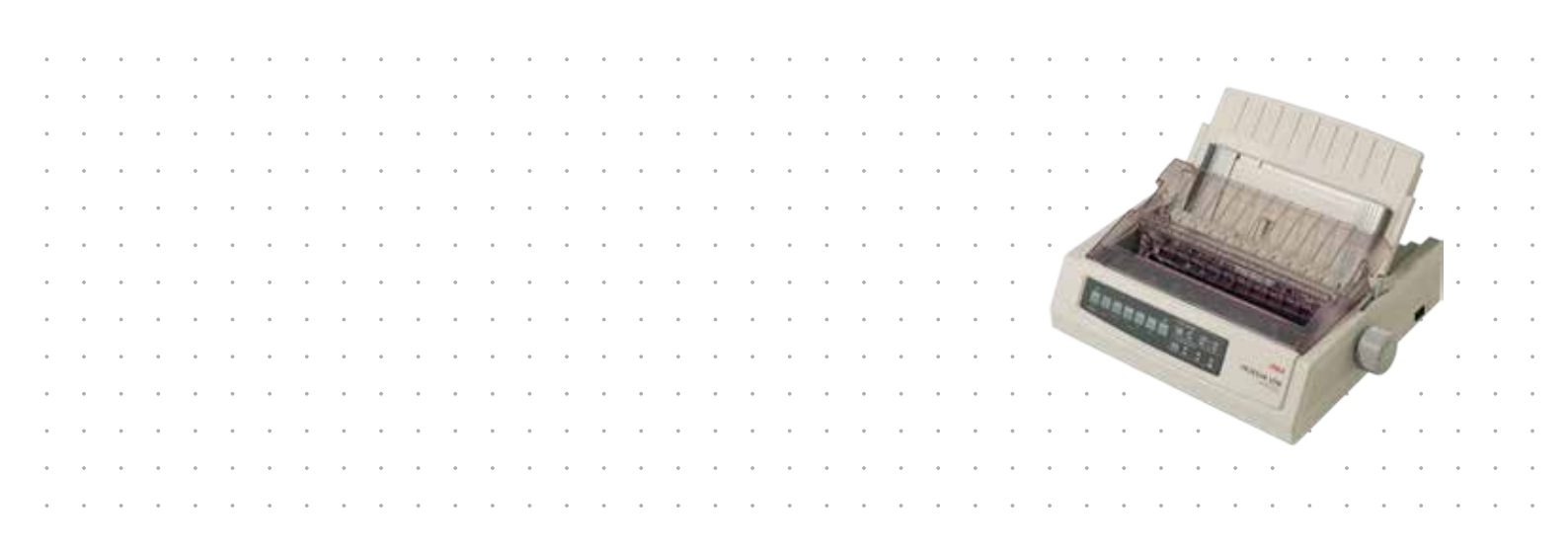

# Előszó

Mindent megtettünk annak érdekében, hogy a kézikönyvben található adatok teljes körűek, pontosak és naprakészek legyenek. A gyártó nem vállal felelősséget a hatáskörén kívül bekövetkező hibákért. A gyártó nem garantálja, hogy a jelen kézikönyvben megemlített, más gyártók által gyártott szoftverekben és eszközökben történt változások nem hatnak ki a kézikönyvben található információk használhatóságára. Más cégek programtermékeinek megemlítése nem jelenti azt, hogy azokat a gyártó jóváhagyta.

Mialatt mi megtettünk minden erőfeszítést, hogy ezt a dokumentumot lehető legpontosabbá és jól használhatóvá tegyük, nem tudunk garanciát vállalni arra, hogy a dokumentumban található adatok pontosak és teljesek.

# A legújabb illesztőprogramok és kézikönyvek az alábbi webhelyről tölthetők le: http://www.okiprintingsolutions.com

Copyright © 2012 OKI Data Corporation. Minden jog fenntartva.

Az OKI az OKI Electric Industry Co., Ltd. bejegyzett védjegye.

Az OKI Printing Solutions az OKI Data Corporation védjegye.

Az Energy Star a United States Environmental Protection Agency védjegye.

A Microsoft, az MS-DOS és a Windows a Microsoft Corporation bejegyzett védjegyei.

Az Apple, a Macintosh, a Mac és a Mac OS az Apple Inc. bejegyzett védjegyei.

Az egyéb termék- és márkanevek tulajdonosuk védjegyei vagy bejegyzett védjegyei.

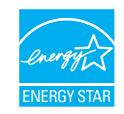

A gyártó az Energy Star program résztvevőjeként termékével megfelel az Energy Star által előírt energiatakarékossági normáknak.

Megjegyzés: nem felel meg (hálózati illesztőkártya használata esetén).

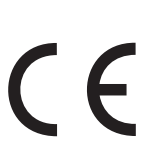

Ez a termék kielégíti az Európai Parlament és a Tanács 2004/108/EK (EMC), 2006/95/EK (LVD), valamint 2011/65/EU (ROHS) számú, megfelelően átdolgozott, az elektromágneses összeférhetőségre vonatkozó tagállami jogszabályok közelítésére, a meghatározott feszültséghatáron belüli használatra tervezett elektromos berendezésekre vonatkozó tagállami jogszabályok összehangolására, illetve egyes veszélyes anyagok elektromos és elektronikus berendezésekben való alkalmazásának korlátozására vonatkozó irányelvében foglalt követelményeket.

A termék megfelel az EN55022 szabvány szerinti B osztályú besorolásnak. A külön megrendelhető hálózati csatolókártya, az RS-232 C soros illesztőfelület vagy a lapadagoló használata esetén azonban a készülék az EN55022 szabvány szerint A osztályú besorolást kap. Ez azt jelenti, hogy normál háztartási környezetben ez a konfiguráció rádióinterferenciát okozhat, amelynek elhárítása érdekében a felhasználónak esetleg meg kell tennie a megfelelő lépéseket.

A készülék a 2004/108/EK számú EMC-irányelvnek való megfelelőségét az alábbi kábelek használatával ellenőrizték; az ettől eltérő konfigurációk használata hatással lehet a megfelelőségre.

| KÁBEL TÍPUSA | HOSSZ<br>(MÉTER) | KÁBELÉR | ÁRNYÉKOLÁS |
|--------------|------------------|---------|------------|
| Tápkábel     | 1,8              | ×       | ×          |
| USB          | 5,0              | ×       | ~          |
| Soros        | 1,5              | ×       | ~          |
| Párhuzamos   | 5,0              | ×       | ×          |
| Lan          | 2,1              | ×       | ~          |

# Gyártó

OKI Data Corporation, 4-11-22 Shibaura, Minato-ku, Tokyo 108-8551, Japán

# Importőr az Európai Unióba/hivatalos képviselet

OKI Europe Limited

Blays House Wick Road Egham Surrey, TW20 0HJ Egyesült Királyság

Értékesítési, támogatási és általános kérdéseivel forduljon a helyi disztribútorhoz.

## Környezetvédelmi információ

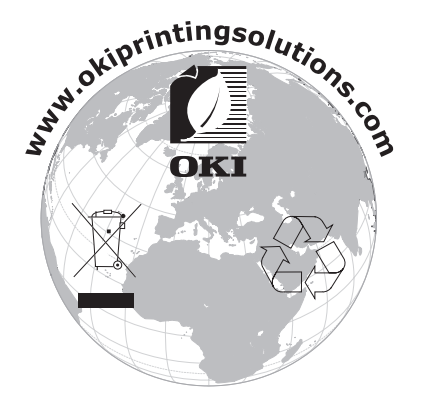

# Tartalom

| Előszó 2                                                                           |
|------------------------------------------------------------------------------------|
| Gyártó 3                                                                           |
| Importőr az Európai Unióba/hivatalos képviselet 3                                  |
| Környezetvédelmi információ 3                                                      |
| Tartalom                                                                           |
| Megjegyzések és figyelmeztetések6                                                  |
| Bevezetés                                                                          |
| A kézikönyvről                                                                     |
| Oldalak kinyomtatása                                                               |
|                                                                                    |
| A csomagolóanyagok megőrzése                                                       |
| A nyomtató részei                                                                  |
| Elölnézet                                                                          |
| Hatuinezet                                                                         |
| A nyomtató bekapcsolása                                                            |
| A nyomtató kikapcsolása                                                            |
| Csatlakoztatás a nyomtatóhoz 12                                                    |
| Csatlakozók                                                                        |
| USATIAKOZTATAS                                                                     |
| Nyomtatás számítógépről                                                            |
| OKI DIPUS                                                                          |
| A nyomtató vezérlése a DIPUS program használatával                                 |
| Papír betöltése                                                                    |
| Különálló lanok betöltése (Felső adagoló)                                          |
| A TOF (Lap teteje) beállítása                                                      |
| A lap teteje beállítás ideiglenes módosítása                                       |
| A lap teteje visszaállítása a szabványbeállításra                                  |
| Önteszt futtatása                                                                  |
| Emuláció kiválasztása                                                              |
| A nyomtató funkcióinak használata                                                  |
| Tear (Vágás) funkció       23         A Forme toar off (Lapyágás) funkció       23 |
| Papír alaphelyzetbe állítása funkció                                               |
| Kezelési utasítások                                                                |
| Print mode (Nyomtatási üzemmód) jelzőfények                                        |
| Print mode (Nyomtatási üzemmód) a kezelőpanel gombjai                              |
| A nyomtatási minőség és a betütípus kiválasztása                                   |
| Belépés Menü módba, illetve kilépés onnan                                          |
| Menübeállítások összefoglalása                                                     |
| Karbantartás                                                                       |
| A szalagkazetta cseréje                                                            |
| A nyomtato tisztitasa                                                              |
| A nyomtató burkolatának tisztítása                                                 |

| A készülék bővítése                                   |
|-------------------------------------------------------|
| Hibaelhárítás                                         |
| Papírelakadások elhárítása 47                         |
| Hátsó adagolás közben történt elakadások              |
| Hátsó adagolás közbeni ismételt elakadások elhárítása |
| Különálló lapok elakadása 50                          |
| Teendők általános problémák esetén 51                 |
| Műszaki adatok                                        |
| Betűrendes tárgymutató 54                             |
| OKI kapcsolatfelvétel                                 |

# Megjegyzések és figyelmeztetések

MEGJEGYZÉS

A megjegyzések a fő tartalmat kiegészítő tudnivalókat tartalmaznak.

### FIGYELEM!

A figyelemfelhívások olyan kiegészítő tudnivalókat tartalmaznak, amelyek figyelmen kívül hagyása a készülék meghibásodásához vagy károsodásához vezethetnek.

## FIGYELMEZTETÉS!

A figyelmeztetések olyan fontos tudnivalókat tartalmaznak, amelyek figyelmen kívül hagyása személyi sérüléshez vezethetnek.

A készülék védelme és funkcióinak lehető legjobb kihasználása érdekében ez a típus kizárólag eredeti szalagkazettával használható. Bármely egyéb szalagkazetta használata esetén előfordulhat, hogy a készülék egyáltalán nem fog működni – még akkor sem, ha a kérdéses festékkazettát a "kompatibilis" jelzővel látták el –, illetve ha működik is, a készülék teljesítménye és nyomtatási minősége romolhat.

#### A nem eredeti termékek használata érvénytelenítheti a jótállást.

A jellemzők előzetes figyelmeztetés nélkül is megváltozhatnak. Minden márkanév bejegyezve.

# Bevezetés

Köszönjük, hogy ezt a nyomtatót választotta!

Ez a nyomtatósorozat nagy megbízhatóságú, levél minőségű szövegnyomtatásra és nagy felbontású grafikus ábrák nyomtatására alkalmas asztali és irodai nyomtatási környezetben egyaránt. A csúcsminőségű, 9 tűs (ML3320ECO/ML3321ECO), illetve 24 tűs (ML3390ECO/ML3391ECO), soros ütéses mátrixnyomtatási technológiát speciális anyagok felhasználásával és elsőrangú kivitelezéssel ötvöző, az íróasztal méretének megfelelő nagyságú készülék nagy teljesítményt és sokoldalúságot kínál. Az ergonómiai és az alkalmazási igényekre különös figyelmet fordítottunk, így a nyomtatót az eltérő műszaki készségekkel rendelkező személyek is felhasználóbarát módon kezelhetik.

## A kézikönyvről

Ez a kézikönyv a nyomtató felhasználói kézikönyve (a legújabb változatot mindig a www.okiprintingsolutions.com webhelyen találhatja meg), amely mellett még az alábbi dokumentumok is a segítségére lehetnek:

> Telepítési biztonság füzet: a nyomtató biztonságos használatához nyújt segítséget.

Ezt a nyomtatott dokumentumot a nyomtató dobozában találja meg, és még a nyomtató üzembe helyezése előtt el kell olvasnia.

> Telepítési kézikönyv: a nyomtató kicsomagolását, csatlakoztatását és bekapcsolását írja le.

Ezt a nyomtatott dokumentumot a nyomtató dobozában találja meg.

Ezen Felhasználói kézikönyv: bemutatja a nyomtatót és a számos szolgáltatás használatát. Hibaelhárítási és karbantartási tudnivalókat is tartalmaz, amelyek segítséget nyújtanak a nyomtató teljesítményének megőrzéséhez.

Ez az elektronikus dokumentum a kézikönyveket tartalmazó CD-n található.

Hálózatkonfigurálási útmutató: részletes műszaki információt nyújt a hálózati rendszergazdák számára a külön rendelhető hálózati illesztő konfigurálásával kapcsolatban.

Ez az elektronikus dokumentum a külön rendelhető hálózati illesztőkártyához mellékelt CD-lemezen található.

> Online súgó: a nyomtatóillesztő-programból és a segédprogramokból elérhető online segítség.

## Online használat

Ezt a kézikönyvet a képernyőn érdemes olvasnia, az Adobe Acrobat Reader programmal. Használja ki az Acrobat navigációs és megjelenítési eszközeit.

A kívánt fejezetet két úton érheti el:

- A képernyő bal oldali ablaktáblájában, a könyvjelzők között kattintson a kívánt elemre, így az adott témakörhöz juthat. (Ha a könyvjelzők nem jelennek meg, használja a következő lehetőséget: "Tartalom" (4. oldal).)
- A könyvjelzők listáján a tárgymutató megjelenítéséhez kattintson a Betűrendes tárgymutató elemre. (Ha a könyvjelzők nem jelennek meg, használja a következő lehetőséget: "Tartalom" (4. oldal).) Keresse meg a kívánt elemet a betűrendbe szedett tárgymutatóban, majd kattintson a mellette található oldalszámra.

## Oldalak kinyomtatása

Kinyomtathatja a teljes kézikönyvet, bizonyos oldalait vagy fejezeteket. Ennek módja:

- 1. Válassza az eszköztárról a File (Fájl) menü Print (Nyomtatás) parancsát (vagy nyomja meg a Ctrl + P billentyűkombinációt).
- **2.** Adja meg a nyomtatni kívánt oldalakat:
  - (a) All pages (Az összes oldal), (1): a teljes kézikönyvhöz.
  - (b) Current page (Aktuális oldal), (2): az éppen megtekintett oldalhoz.

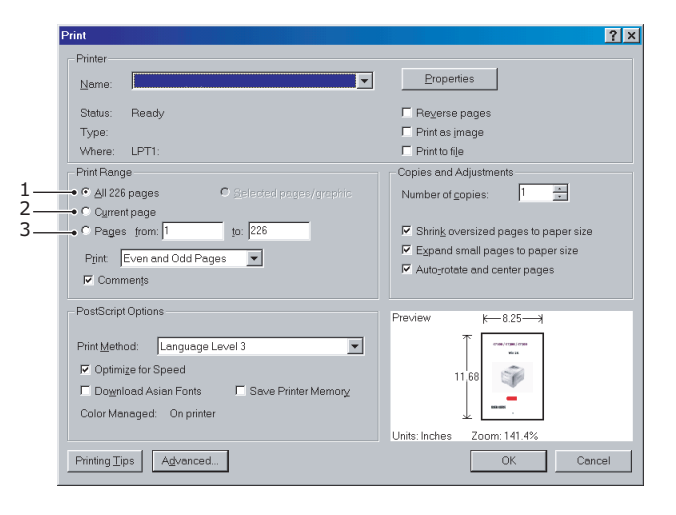

(c) **Pages from** (Oldalak ettől) és **to** (eddig), (3): az oldalszámok segítségével megadott tartomány nyomtatásához.

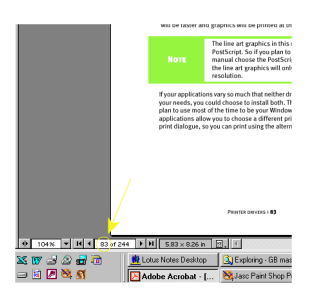

3. Kattintson az OK gombra.

# Első lépések

## FIGYELMEZTETÉS!

Ha eddig még nem tette meg, ismerkedjen meg a nyomtatóhoz mellékelt "Telepítési biztonság" című füzet tartalmával.

## A csomagolóanyagok megőrzése

Miután a Telepítési kézikönyv utasításainak megfelelően üzembe helyezte a nyomtatót, a csomagolóanyagokat és a dobozt őrizze meg arra az esetre, ha a nyomtató szállítására van szükség.

## A nyomtató részei

#### Elölnézet

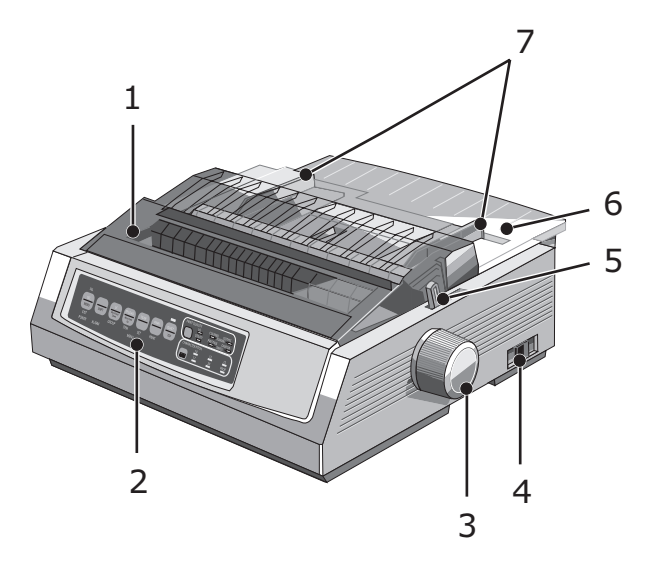

- 1. Felső fedél: felnyitható és visszacsukható, például a szalagkazetta cseréjekor. A zajcsökkentés érdekében tartsa becsukva.
- 2. Kezelőpanel: a nyomtató működtetéséhez szükséges gombokat és jelzőfényeket tartalmazza (részletesen lásd később).
- 3. Hengerforgató gomb: a papír mozgatására vagy kiadására szolgál.
- 4. Tápellátás kapcsoló: a nyomtató tápellátásának be- és kikapcsolására szolgál.
- 5. Papírkar: a használt papír típusának különálló lapok vagy folyamatos adagolású papír beállítására alkalmas.
- 6. Papírelválasztó: a nyomtató által felhasznált papírlapokat tárolja (egyszerre egy lapot).
- 7. Papírvezetők: a papír vastagságának beállítására való.

## Hátulnézet

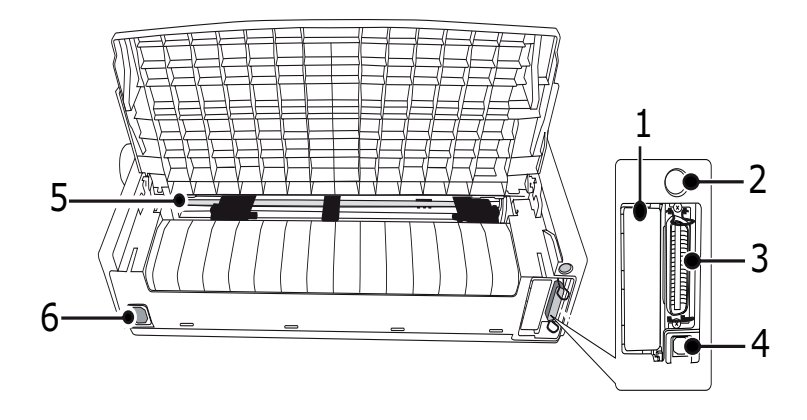

- 1. Tartozékcsatlakozó helye: a külön rendelhető soros csatlakozókártya vagy 100Base-TX/ 10Base-T hálózati kártya csatlakoztatására szolgál.
- 2. Lapadagoló vagy papírtekercs-állvány csatlakoztató: A külön rendelhető lapadagoló, illetve papírtekercs-állvány csatlakoztatására szolgál.
- 3. Párhuzamos csatlakozó: párhuzamos illesztő csatlakoztatására alkalmas.
- 4. USB-csatlakozó: USB-kábel csatlakoztatására szolgál.
- 5. Bütykös papírhúzó traktor: a folyamatos adagolású papír betöltését és adagolását végzi.
- 6. Tápellátás csatlakozója: a nyomtató tápkábelének csatlakoztatására szolgál.

### A nyomtató elhelyezése

- > Válasszon szilárd, biztos felületet a nyomtatónak.
- Hagyjon elegendő helyet a nyomtató körül (a faltól például legalább 60 centiméterre helyezze el), hogy a hengerforgató gomb és a papíradagolási útvonalak könnyen elérhetők legyenek.
- > Ellenőrizze, hogy van-e a közelben földelt csatlakozó.

## A nyomtató bekapcsolása

### FIGYELMEZTETÉS!

Szünetmentes tápegységhez (UPS) és/vagy inverterhez csatlakoztatva a készülék megfelelő működése nem garantált. UPS vagy inverter használata a készülék károsodásához vezethet. Ne használjon szünetmentes tápegységet és/vagy invertert.

- 1. Ellenőrizze, hogy a nyomtató tápellátás kapcsolója az OFF (KI) állásban legyen.
- 2. Csatlakoztassa a tápkábelt (1) a nyomtató tápcsatlakozójához (2).

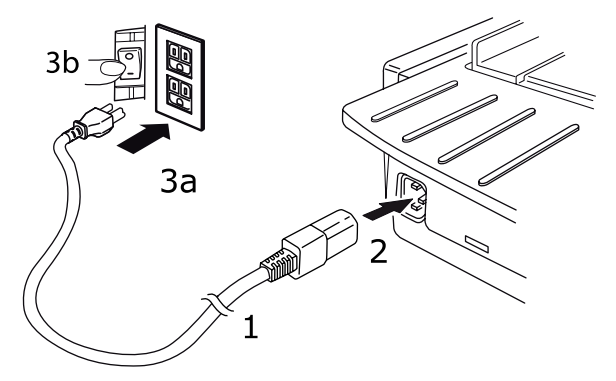

**3.** Csatlakoztassa a tápkábel másik végét egy 220/240 V váltakozófeszültségű elektromos fali aljzatba (3a), majd helyezze áram alá az aljzatot (3b).

## FIGYELMEZTETÉS!

A háromágú villásdugót óvatosan csatlakoztassa. Csatlakozás előtt ellenőrizze az FG-csatlakozó elhelyezkedését. A nem megfelelő csatlakoztatás nem csak a nyomtató fő egységét károsíthatja, hanem a csatlakoztatott eszközökben is kárt tehet, áramütést, füstöt és szikrázást okozhat.

- 4. Kapcsolja a nyomtató tápellátás kapcsolóját az ON (BE) állásba.
- 5. Ellenőrizze, hogy a kezelőpanelen világít-e a tápellátás jelzőfénye.

## A nyomtató kikapcsolása

- 1. Kapcsolja a nyomtató tápellátás kapcsolóját az OFF (KI) állásba.
- 2. Kapcsolja ki az aljzatot (1a), majd húzza ki a tápkábelt a fali aljzatból (1b).

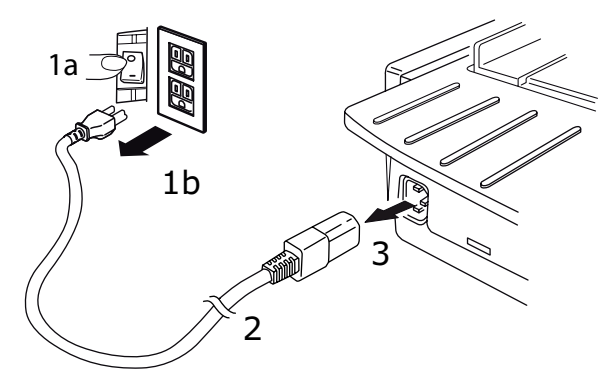

3. Húzza ki a tápkábelt (2) a nyomtatóból (3).

# Csatlakoztatás a nyomtatóhoz

## Csatlakozók

A nyomtató két általános adatkommunikációs illesztőfelületen keresztül is csatlakoztatható:

#### FIGYELEM!

Soha ne használja egyszerre a párhuzamos és az USB-portot.

- Párhuzamos: számítógéphez történő közvetlen csatlakozáshoz. Ehhez a porthoz kétirányú (IEEE 1284 szabványú) párhuzamos kábel szükséges.
- USB: Windows 2000 vagy újabb operációs rendszerű számítógéphez történő csatlakozáshoz.
   E port használatához 5 m hosszú, az USB 2.0 szabványnak megfelelő, árnyékolt kábel szükséges.

MEGJEGYZÉS Az illesztőkábelek nem tartozékai a nyomtatónak.

Az alábbi illesztők kiegészítő tartozékokként szerezhetők be, a leírásukat pedig a hozzájuk mellékelt telepítési dokumentáció tartalmazza.

- RS232 C soros csatlakozó
- > 100Base-TX/10Base-T hálózati csatlakozó

#### MEGJEGYZÉS

- > A hálózati kapcsolat beállítását a Hálózatkonfigurálási útmutató ismerteti.
- Sem a párhuzamos, sem az USB port használata nem ajánlott, ha a termékbe be van építve az RS-232C vagy a hálózati illesztőkártya.

### Csatlakoztatás

- 1. Győződjön meg arról, hogy a nyomtató és a számítógép is ki van kapcsolva.
- 2. Csatlakoztassa a kívánt csatlakozókábelt (USB-, párhuzamos, soros vagy hálózati kábelt) a nyomtatóhoz, majd a számítógéphez.
- 3. Kapcsolja be (ON) a nyomtatót, majd a számítógépet.

## Nyomtatóillesztő-programok

A nyomtatóhoz tartozó nyomtatóillesztő-program a nyomtatóhoz mellékelt CD-lemezen található. Használhatja az illesztőprogramot, vagy választhat a szoftveralkalmazásban az alább felsorolt, kompatibilis illesztőprogramok közül.

| IBM PROPRINTER III   | EPSON FX                          | MICROLINE SZABVÁNYOS |
|----------------------|-----------------------------------|----------------------|
| ML3320/1 IBM         | ML3320/1 Epson                    | Microline 320/321    |
| IBM Proprinter III   | Epson FX 286e                     | Microline 320/321    |
| IBM Proprinter II    | Epson FX 850/1050                 | Microline 320/321    |
| IBM Proprinter       | Epson FX 86/286 Microline 292/293 |                      |
| IBM Graphics Printer | Epson FX                          | Microline 192/193    |
|                      | Epson FX800/1000                  | Microline 182/183    |

Helyezze a CD-lemezt a CD-ROM meghajtóba.

MEGJEGYZÉS Amennyiben a CD-lemez nem indul el automatikusan, kattintson a Start > Run (Futtatás) > Browse (Tallózás) parancsra, majd keresse meg a CD-ROM meghajtót, kattintsonduplán a Setup.exe parancsfájlra, végül kattintson az OK gombra.

- 1. Válassza ki a kívánt nyelvet.
- 2. Kattintson, ha elfogadja a szoftver használati feltételeit.
- 3. A Menu Installer (Menütelepítő) ablak megjelenésekor kattintson az **Install Driver** (Illesztőprogram telepítése) gombra.
- 4. Kövesse a képernyőn megjelenő utasításokat.

#### Emulációk

A nyomtató gyári alapértelmezésben az alábbi nyomtatót emulálja:

| TÍPUS               | EMULATION (DEFAULT)<br>(EMULÁCIÓ (ALAPÉRTELMEZETT)) |
|---------------------|-----------------------------------------------------|
| ML3320ECO/ML3321ECO | IBM PPR                                             |
| ML3390ECO/ML3391ECO | EPSON LQ                                            |

Ha más emulációra kíván váltani, itt talál segítséget: "Emuláció kiválasztása" (22. oldal).

#### Nyomtatás számítógépről

Ha a nyomtatóval például a számítógép egyik Windows-alkalmazásából nyomtat, a nyomtatási beállításokat a képernyőn megjelenő illesztőprogram-ablakok segítségével adja meg. Az illesztőprogram ablakai könnyen és intuitív módon használhatók, és az egyes ablakokban látható súgó gombra kattintva a kiegészítő online súgó is elérhető.

## **OKI DIPUS**

Az **OKI DIPUS** program lehetővé teszi a nyomtató beállításainak távoli elérését a rendelkezésre álló alkalmazások használatával. A DIPUS program eléréséhez válassza a **Start > Minden program > Okidata > OKI DIPUS** lehetőséget.

#### A nyomtató vezérlése a DIPUS program használatával

Az **OKI DIPUS** program négy segédprogramot tartalmaz. Mindegyik segédprogram lehetővé teszi a nyomtató beállításainak számítógépről való elérését. E segédprogramok használatával módosíthatja a gombok és a menük beállításait, a lap tetejének beállításait, illetve ellenőrizheti a nyomtató aktuális állapotát. A módosítások feltölthetők a nyomtatóra, és új beállításokként menthetők azon. Ezek a segédprogramok használhatók a nyomtató kezelőpaneljének helyettesítőjeként.

#### Gombbeállítási segédprogram

E segédprogram használatával be-, illetve kikapcsolhatja a nyomtató kezelőpaneljének gombjait. Mindegyik gomb (és funkciója) egy üzenetnézetben kerül ismertetésre.

#### Menübeállítási segédprogram

E segédprogram használatával a nyomtató menübeállításait tekintheti meg és módosíthatja.

## Állapotfigyelő

Az állapotfigyelő segédprogram lehetővé teszi a nyomtató aktuális állapotának (például On-line, On-line (energiatakarékos) stb.) ellenőrzését. Nyomtatóhiba esetén egy figyelmeztető üzenet is megjelenik.

#### Lap tetejének (TOF) beállítási segédprogramja

E segédprogram használatával meghatározhatja a nyomtatás első sorát (TOF) minden egyes oldal esetében. A segédprogram biztosítja az egyes nyomtatási feladatok egymástól függetlenül való kezelését.

Az egyes segédprogramok, illetve beállításaik részletes ismertetése elérhető azok képernyőn megjelenő súgójában, a Help (Súgó) gombra kattintva.

# Papír betöltése

## Folyamatos adagolású papír betöltése (Hátsó adagoló)

A hátsó adagoló használatát jelentések és ehhez hasonló dokumentumok egyszeres vastagságú, folyamatos adagolású papírra történő nyomtatásához ajánljuk. Grafikai, illetve táblázatnyomtatáshoz az egylapos (felső) adagoló az optimális választás.

MEGJEGYZÉS Ha papír van a papírútban, mindenképp távolítsa el azt a hátsó adagolású papír behelyezése előtt.

### A traktor részei

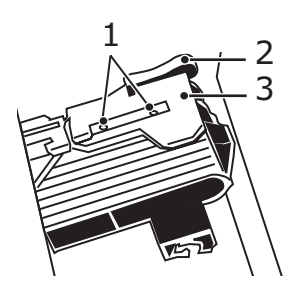

1. Bütykök 2. Zárókar 3. Traktorfedél

1. Állítsa a papírkart a "REAR" (HÁTSÓ) helyzetbe.

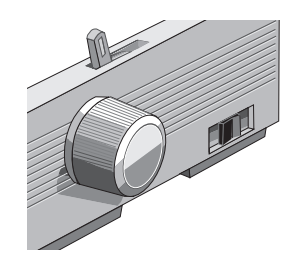

2. Fogja meg, majd enyhén emelje fel a lapelválasztót, húzza vissza kicsit, majd lendítse előre.

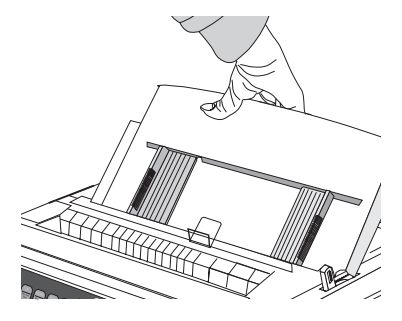

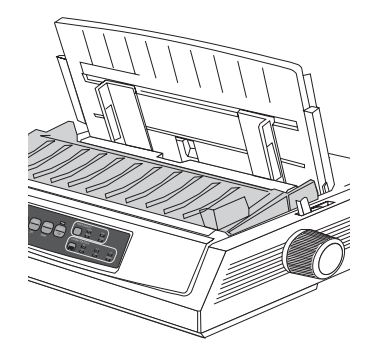

3. Húzza felfelé a zárókarokat, majd nyissa ki a traktorfedeleket.

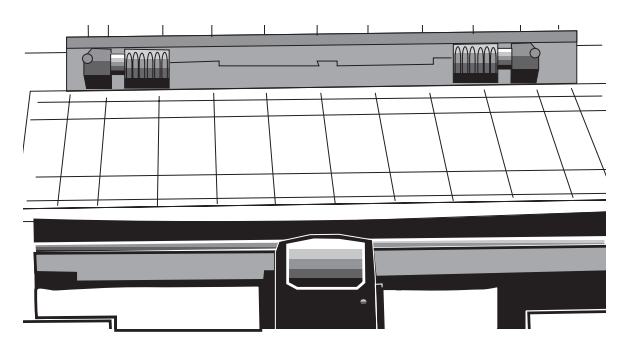

4. A jobboldali traktorfedelet a papír szélességének megfelelően állítsa be.

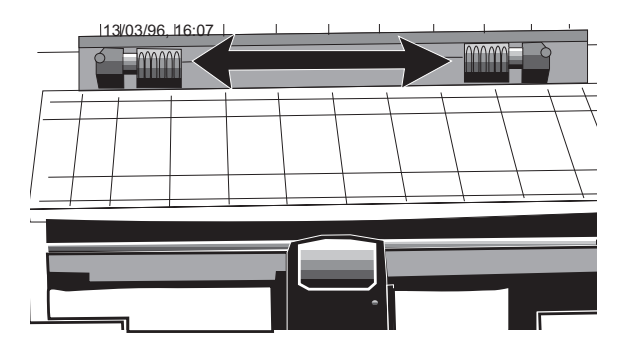

5. Igazítsa a két-két felső papírszéli lyukat a traktor bütykeire, majd csukja le a traktor fedeleit.

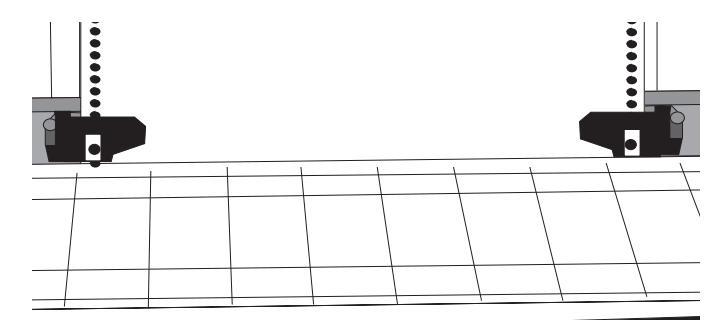

6. Mozgassa a baloldali traktort a papír szélességének megfelelő jelzésig (1), majd nyomja vissza a zárókart.

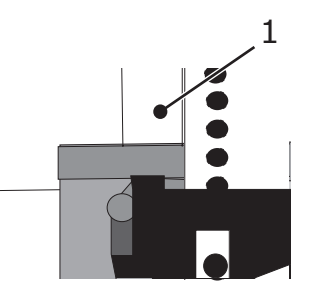

7. Igazítsa a jobb oldali traktort úgy, hogy a papír lyukai pontosan a bütykökre kerüljenek, majd nyomja vissza a zárókart.

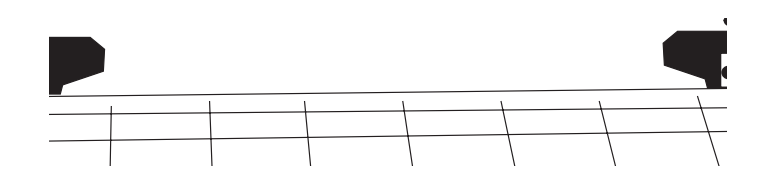

8. Süllyessze le a lapvezetőt, majd helyezze a drót adagolóvezetőt (1) a felhúzógörgőre (2).

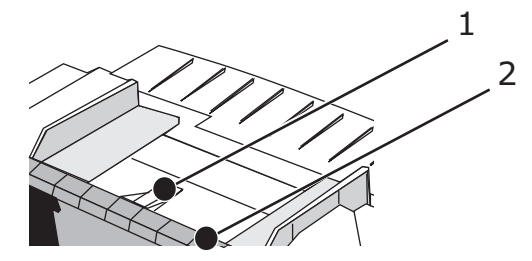

9. Nyomja meg az FF/LOAD (LAPEMELÉS/BETÖLTÉS) gombot. A nyomtató behúzza a papírt.

#### MEGJEGYZÉS

A Top of Form (Lap teteje) beállítás (azaz a nyomtatás kezdetének helye) szabványbeállítás szerinti értéke 2,54 cm a lap tetejétől. A beállítás módosítása: "A TOF (Lap teteje) beállítása" (19. oldal).

## Különálló lapok betöltése (Felső adagoló)

A különálló lapok betöltését fejléces papírok, emlékeztetők és borítékok egyenkénti nyomtatására ajánljuk. Ajánlott továbbá grafikonok és táblázatok nyomtatásához, mivel ez a beállítás biztosítja a papír legpontosabb mozgatását.

MEGJEGYZÉS

Ha folyamatos adagolású papír van betöltve a papír útjába, nyomja meg a PARK (ALAPHELYZET) gombot, hogy különálló lapok behelyezéséhez eltávolítsa azt.

- 1. Győződjön meg arról, hogy a nyomtató be van kapcsolva, de nincs készenléti állapotban (nem világít a SEL (KIVÁLASZTÁS) jelzőfény.
- 2. Állítsa a papírkart a "TOP" (FELSŐ) pozícióba.

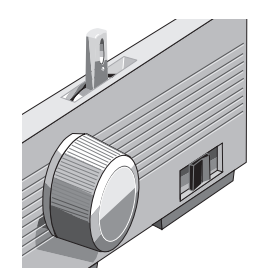

**3.** Nyissa ki a kocsifedelet, majd emelje fel a papírelválasztót a különálló lapok adagolásához.

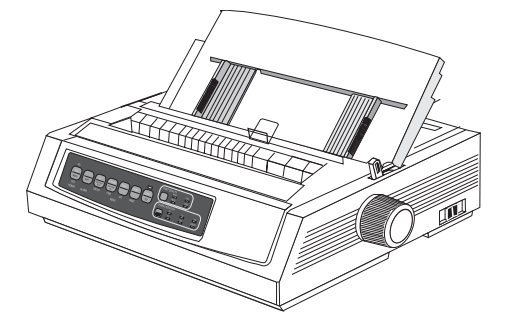

**4.** A drót adagolóvezető (1) mindenképp a papírelválasztóban legyen.

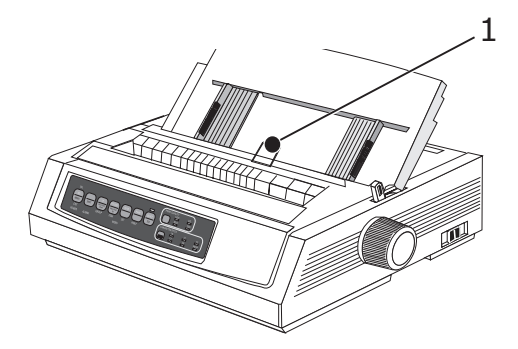

5. Igazítsa be a papírvezetőket (1) a nyomtatóba helyezett papír méretének megfelelően, majd helyezzen be egy lapot az elválasztóba. A nyomtató behúzza a papírt.

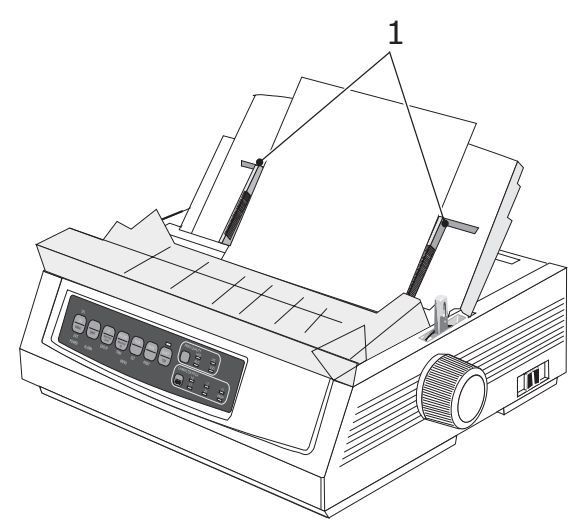

MEGJEGYZÉS

A Top of Form (Lap teteje) beállítás (azaz a nyomtatás kezdetének helye) szabványbeállítás szerinti értéke 2,54 cm a lap tetejétől. A beállítás módosítása: "A TOF (Lap teteje) beállítása" (19. oldal).

## A TOF (Lap teteje) beállítása

A lap tetejének beállításakor a papírtámasztón található piros vonalat (1) használja viszonyításként.

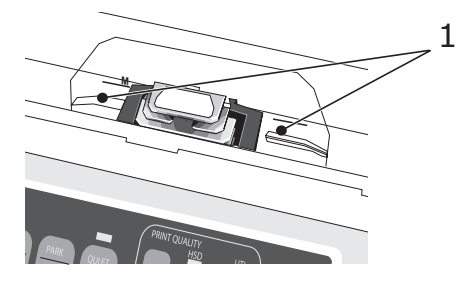

- 1. Győződjön meg arról, hogy a nyomtató nincs készenléti állapotban (nem világít a SEL (KIVÁLASZTÁS) jelzőfény).
- 2. Nyomja meg és tartsa lenyomva a SHIFT (1) gombot, majd:
  - (a) A Top of Form (Lap teteje) feljebb állításához nyomja meg az LF (SOREMELÉS) (2) gombot.
  - (b) A Top of Form (Lap teteje) lejjebb állításához nyomja meg az FF/LOAD (LAPEMELÉS/ BETÖLTÉS) (3) gombot

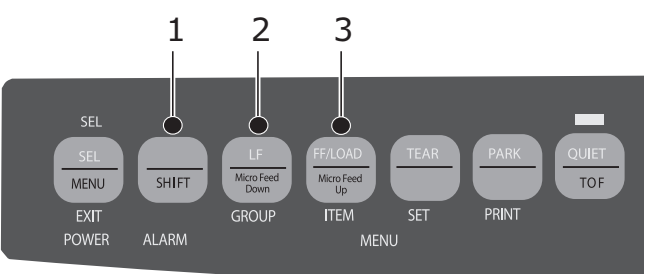

3. A nyomtató újbóli kiválasztásához nyomja meg a SEL (KIVÁLASZTÁS) gombot.

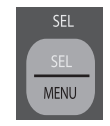

#### A lap teteje beállítás ideiglenes módosítása

A Top of Form (Lap teteje) lejjebb állítása egyetlen oldal nyomtatásához:

1. Nyomja meg a SEL (KIVÁLASZTÁS) gombot a nyomtató készenléti állapotának kikapcsolásához.

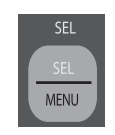

2. A Top of Form (Lap teteje) beállítás megváltoztatásához nyomja meg az LF (SOREMELÉS) gombot.

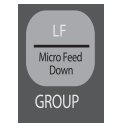

MEGJEGYZÉS E módosítás a későbbi lapokra nem vonatkozik.

## A lap teteje visszaállítása a szabványbeállításra

- **1.** Kapcsolja ki a nyomtatót.
- 2. A nyomtató újbóli bekapcsolása közben tartsa nyomva a PARK (ALAPHELYZET) és a QUIET/TOF (CSENDES/TOF) gombokat.

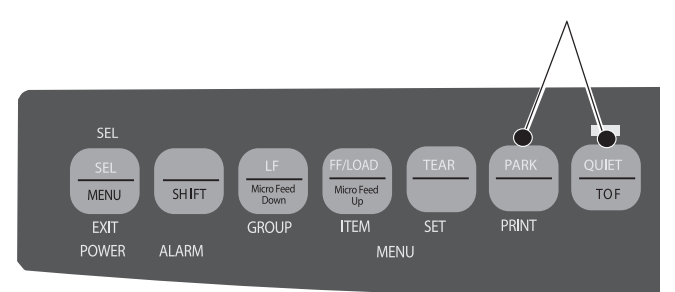

### A papír útvonalának váltása

#### Váltás folyamatos adagolásról különálló lapokra:

- 1. Tépje le a nyomtatott oldalakat.
- 2. Nyomja meg a PARK (ALAPHELYZET) gombot.
- 3. Rakja a papírelválasztót a különálló lapoknak megfelelő állásba.
- 4. Tegye a drót adagolóvezetőt a papírelválasztóba.
- 5. Állítsa a papírkart a "TOP" (FELSŐ) helyzetbe.
- 6. Tegyen egy lapot a papírelválasztóba.

#### Váltás különálló lapokról folyamatos adagolásra:

- 1. A lap eltávolításához nyomja meg az FF/LOAD (LAPEMELÉS/BETÖLTÉS) gombot.
- 2. Süllyessze a lapvezetőt a folyamatos adagolás pozícióba, majd lendítse a drót adagolóvezetőt a felhúzógörgőre.
- **3.** Igény szerint állítsa a papírkart a "REAR" (HÁTSÓ) vagy a "BOT" (FELSŐ) helyzetbe.
- **4.** Töltse be a folyamatos adagolású papírt, majd nyomja meg az FF/LOAD (LAPEMELÉS/BETÖLTÉS) gombot.

## A nyomtatófejhézag beállítása

A nyomtatófejhézag a nyomtatófej és a henger közötti távolság. A hézag beállításához nyissa fel a fedelet, és állítsa át a kék színű kart (1) az alábbi táblázatban található ajánlásnak megfelelően.

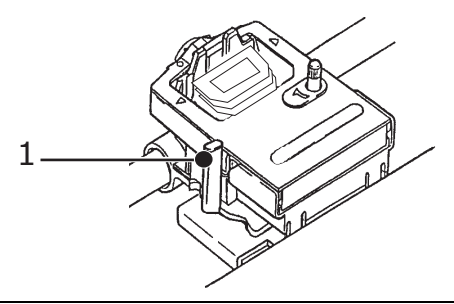

#### MEGJEGYZÉS

Javasoljuk, hogy a készüléket a felső fedél felnyitása előtt kapcsolja ki.

| HORDOZÓK                     | BEÁLLÍTÁS |
|------------------------------|-----------|
| 45–75 g/m² papír             | 1         |
| 75–90 g/m² normál papír      | 2         |
| Címkék                       | 3–4       |
| Borítékok                    | 5         |
| Kétpéldányos lap (indigós)   | 3–4       |
| Hárompéldányos lap (indigós) | 4–5       |
| Négypéldányos lap (indigós)  | 5         |

## Önteszt futtatása

#### Betűtípusminta teszt

A teszt futtatása:

Kapcsolja ki a nyomtatót, majd az LF (SOREMELÉS) gombot lenyomva tartva kapcsolja be ismét.

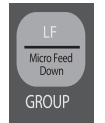

| A teszt megszakítása: | Ha a tesztet annak vége előtt meg kívánja szakítani,<br>nyomja meg a SEL (KIVÁLASZTÁS) gombot.              |
|-----------------------|----------------------------------------------------------------------------------------------------|
| ASCII teszt           |                                                                                                    |
| A teszt futtatása:    | Kapcsolja ki a nyomtatót, majd a QUIET (CSENDES)<br>gombot lenyomva tartva kapcsolja be ismét a készüléket. |

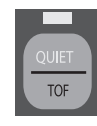

A teszt megszakítása: Nyomja meg a SEL (KIVÁLASZTÁS) gombot.

## Emuláció kiválasztása

A nyomtató gyári alapértelmezésben az alábbi nyomtatót emulálja:

| TÍPUS               | EMULATION (DEFAULT)<br>(EMULÁCIÓ (ALAPÉRTELMEZETT)) |
|---------------------|-----------------------------------------------------|
| ML3320ECO/ML3321ECO | IBM PPR                                             |
| ML3390ECO/ML3391ECO | EPSON LQ                                            |

Váltás a többi emulációra:

- **1.** Ellenőrizze, hogy a nyomtatóba van-e papír töltve.
- Szüntesse meg a nyomtató kijelölését (a SEL (KIVÁLASZTÁS) jelzőfény nem világít, nyomja meg a SEL (KIVÁLASZTÁS) gombot).
- Nyomja meg egyszerre a SHIFT és SEL (KIVÁLASZTÁS) gombokat: ezzel belép a nyomtató Menu (Menü) módjába.

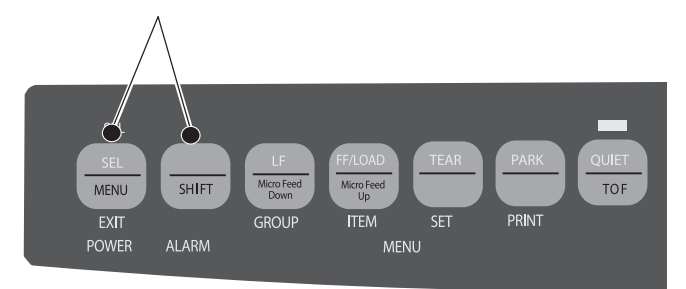

4. Nyomja meg az LF (SOREMELÉS) gombot.

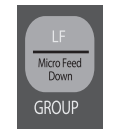

A nyomtató kinyomtatja az alábbi sort:

Printer Control (Nyomtatóvezérlés)

Emulation Mód (Emuláció mód)

- IBM PPR
- 5. Nyomja le a TEAR (VÁGÁS) gombot annyiszor, hogy a jobb oldali oszlopban megjelenjen a kívánt emuláció.

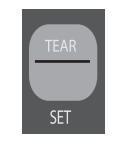

6. A SHIFT és a SEL (KIVÁLASZTÁS) gombok egyidejű lenyomásával mentheti el a beállításokat és léphet ki a Menu (Menü) módból.

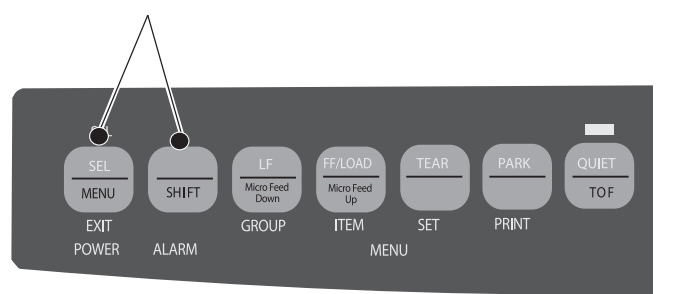

## A nyomtató funkcióinak használata

## Tear (Vágás) funkció

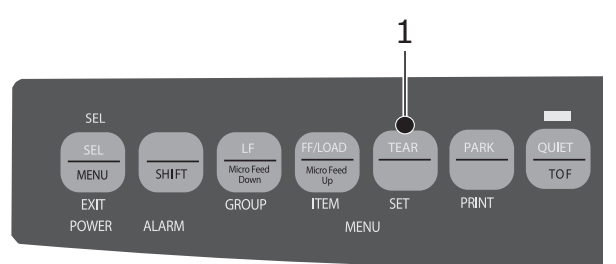

Ezen funkció lehetővé teszi, hogy a TEAR (VÁGÁS) gomb (1) megnyomásával a folyamatos adagolású papírt a vágási pozícióba emelje.

MEGJEGYZÉS A vágás funkció nem működik a húzótraktor tartozék használatakor.

## A Forms tear-off (Lapvágás) funkció

#### MEGJEGYZÉS

Címkék nyomtatásakor semmiképp se használja a lapvágás funkciót!

A lapvágás funkció a papírt a menüben beállított idő elteltével automatikusan a vágási pozícióba emeli, majd ismét a nyomtatási pozícióba süllyeszti, amikor a nyomtatóra újabb adatok érkeznek.

Ez a funkció általában ki van kapcsolva. Bekapcsolása:

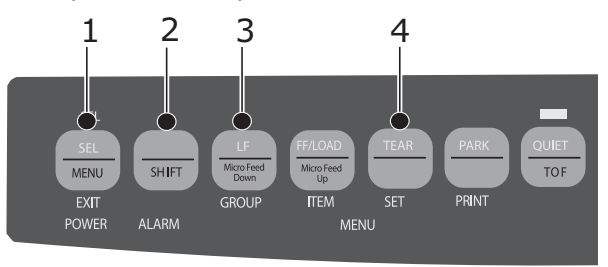

- 1. Nyomja meg a SHIFT (2) és a SEL (KIVÁLASZTÁS) (1) gombot.
- 2. Nyomja meg a GROUP (CSOPORT) (3) gombot egymás után többször, amíg az alábbi sorok egyike meg nem jelenik (hogy melyik, az a használt adagolótól függ):

| REAR FEED        | Form Tear-Off | OFF  |
|------------------|---------------|------|
| (HÁTSÓ ADAGOLÁS) | (Lapvágás)    | (KI) |
| BOTTOM FEED      | Form Tear-OFF | OFF  |
| (ALSÓ ADAGOLÁS)  | (Lapvágás)    | (KI) |

- **3.** Nyomja le a SET (BEÁLLÍTÁS) gombot annyiszor, hogy a harmadik oszlopban megjelenjen a kívánt időtartam:
- A Menü módból való kilépéshez és a beállítás mentéséhez nyomja meg a SHIFT (2) + SEL (KIVÁLASZTÁS) (1) billentyűkombinációt.

#### MEGJEGYZÉS

Egyes programok rövid ideig szünetet tarthatnak az adatküldés közben. Ha ez a szünet túl hosszú, a papírt a nyomtató az adatküldés folytatásáig vágási helyzetbe továbbítja. Az ebből adódó papírmozgás miatt a nyomtatás egyenetlenné válhat. Ha ön is tapasztal hasonló problémát, a funkciót a menüben kapcsolhatja ki.

## Papír alaphelyzetbe állítása funkció

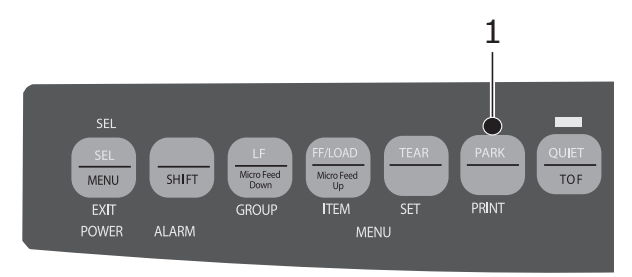

A hátsó adagolású papír visszahúzásához nyomja meg a PARK (ALAPHELYZET) gombot.

# Kezelési utasítások

# Print mode (Nyomtatási üzemmód) jelzőfények

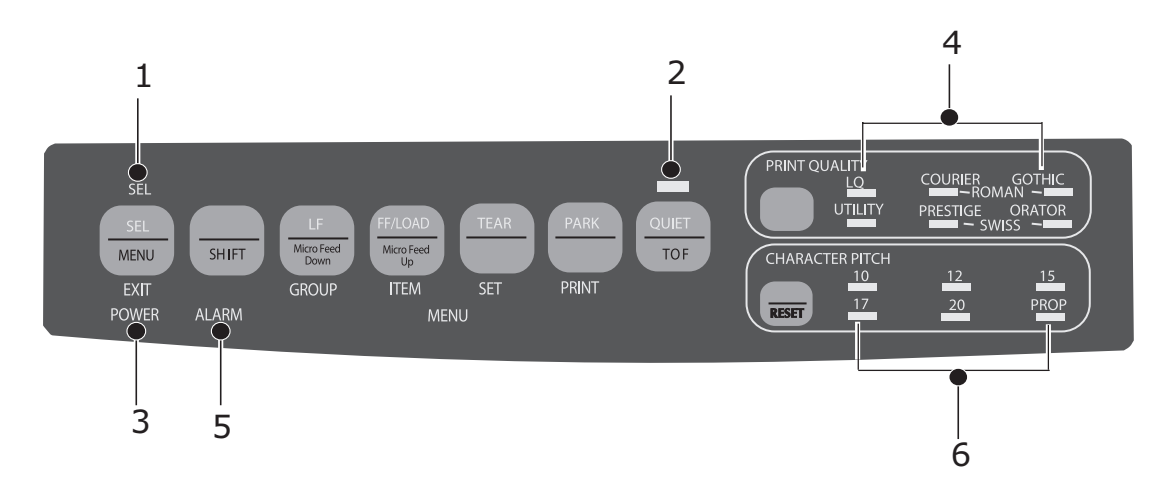

| SZÁM | JELZŐFÉNY                             | LEÍRÁS                                                                                                    |
|------|---------------------------------------|----------------------------------------------------------------------------------------------------|
| 1.   | SEL (KIVÁLASZTÁS)                     | Folyamatosan világít: a nyomtató ki van választva, készen áll az<br>adatok fogadására                                                                                                    |
|      |                                       | Villog: A nyomtató Print Suppress Mode (Nyomtatás letiltása)<br>módban van                                                                                                    |
|      |                                       | Nem világít: a nyomtató nincs kiválasztva (adatok fogadására nem képes)                                                                                                    |
| 2.   | QUIET (CSENDES)                       | Folyamatosan világít: A nyomtató Quiet (Csendes) állapotban van.                                                                                                    |
| 3.   | POWER (TÁPELLÁTÁS)                    | Folyamatosan világít: A nyomtató be van kapcsolva.                                                                                                    |
| 4.   | PRINT QUALITY<br>(NYOMTATÁSI MINŐSÉG) | A nyomtatás minőségét és a kiválasztott betűtípust mutatja.                                                                                                    |
| 5.   | ALARM (VÉSZJEL)                       | <ul> <li>Folyamatosan világít: az alábbi hibák egyike lépett fel:</li> <li>ha más jelzőfény nem villog, akkor kifogyott a papír.</li> <li>ha a 15 cpi jelzőfény is villog, akkor elakadt a nyomtatóban a papír.</li> <li>ha a 10 cpi jelzőfény is villog, akkor a papírkar rossz pozícióba van állítva.</li> </ul> |
|      |                                       | Villog: hiba történt. Kapcsolja ki, majd kapcsolja újra be a nyomtatót.<br>Ha a jelzőfény még mindig villog, keresse meg a problémával<br>a szervizt.                                                                                                    |
| 6.   | 10/12/15/17/20/PROP                   | A kiválasztott karaktersűrűséget jelzi.                                                                                                    |

## Print mode (Nyomtatási üzemmód) a kezelőpanel gombjai

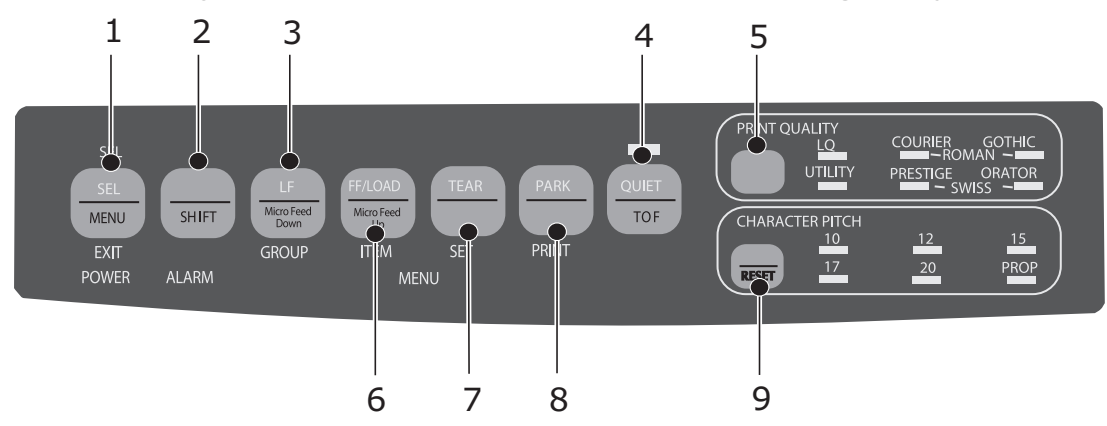

| SZÁM | GOMBOK                                | LEÍRÁS                                                                                                    |
|------|---------------------------------------|----------------------------------------------------------------------------------------------------|
| 1.   | SEL (KIVÁLASZTÁS)                     | A nyomtató kiválasztása, illetve a kiválasztás megszüntetése.<br>Ha a bekapcsoláskor gond lép fel, a Menü módba lép.                                                                                                    |
| 2.   | SHIFT                                 | Ha egy adott gomb másodlagos funkcióját (pl. az LF (Soremelés)<br>gomb "Micro Feed Down" (Mikroadagolás lefelé) funkcióját) kívánja<br>használni, az adott gomb lenyomásával egy időben nyomja le és<br>tartsa lenyomva a Shift gombot. |
| 3.   | LF (SOREMELÉS)                        | Egy sorral feljebb továbbítja a papírt: a többszörös soremeléshez<br>nyomja le és tartsa lenyomva. Ha a bekapcsoláskor gond lép fel,<br>elindítja a Font Test (Betűtípus teszt) funkciót.                                               |
| 4.   | QUIET (CSENDES)                       | A Quiet Mode (Csendes mód) ki/bekapcsolása. Ha a bekapcsoláskor<br>gond lép fel, elindítja a Rolling ASCII Test (Folyamatos ASCII<br>teszt) funkciót.                                                                                   |
| 5.   | PRINT QUALITY<br>(NYOMTATÁSI MINŐSÉG) | A nyomtatási minőség és a betűtípus kiválasztása.                                                                                                    |
| 6.   | FF/LOAD<br>(LAPEMELÉS/BETÖLTÉS)       | Egyetlen lap betöltése/kiadása; folyamatos adagolású papír<br>nyomtatási pozícióba történő állítása.                                                                                                    |
| 7.   | TEAR (VÁGÁS)                          | A folyamatos adagolású papír megemelése letépéshez, illetve<br>visszaeresztése nyomtatáshoz.                                                                                                    |
| 8.   | PARK (ALAPHELYZET)                    | A folyamatos adagolású papír visszahúzása a papírútból.                                                                                                    |
| 9.   | CHARACTER PITCH<br>[KARAKTER PITCH]   | A karaktersűrűség kiválasztása. A SHIFT gomb lenyomásával<br>a nyomtató visszaállítása eredeti állapotba.                                                                                                    |

## A nyomtatási minőség és a betűtípus kiválasztása

#### MEGJEGYZÉS

Az előlapon megadott, a nyomtatási minőségre és a karaktersűrűségre vonatkozó beállításokat felülbírálhatják a szoftverbeállítások. A jelzőfények mindig tájékoztatnak a nyomtató állapotáról.

#### ML3320ECO/ML3321ECO

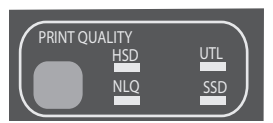

A PRINT QUALITY (NYOMTATÁSI MINŐSÉG) gomb megnyomásával az alábbi funkciók közül választhat:

| HSD: High Speed Draft<br>(Nagy sebességű vázlat)  | ^ | Alacsonyabb mennyiség, magasabb<br>sebesség                                                 |
|---------------------------------------------------|---|---------------------------------------------------------------------------------------------|
|                                                   | > | Csak Gothic betűtípus használható                                                           |
|                                                   | > | Az előzetes próbanyomatokhoz ajánlott                                                       |
| UTL: Utility                                      | ^ | Közepes minőség, közepes sebesség                                                           |
| (Altalános használat)                             | > | Csak Gothic betűtípus használható                                                           |
|                                                   | > | Belső dokumentumok és nagy<br>mennyiségű adat nyomtatásakor<br>ajánlott                     |
| NLQ: Near Letter Quality<br>(Közel levél minőség) | ^ | Legmagasabb minőség,<br>legalacsonyabb sebesség                                             |
|                                                   | > | Courier vagy Gothic betűtípusok<br>használhatók                                             |
|                                                   | > | Levelezés nyomtatásához ajánlott                                                            |
| SSD: Szuper sebességű vázlat<br>(SSD)             | > | A leggyengébb minőség (csupán 12 cpi),<br>a legnagyobb sebesség                             |
|                                                   | > | Csak Gothic betűtípus használható                                                           |
|                                                   | > | A leggyorsabb nyomtatás elérése<br>érdekében, illetve előzetes<br>próbanyomatokhoz ajánlott |

A Szuper sebességű vázlat (SSD) használatához lépjen a Menu (Menü) módba, és végezze el az alábbi változtatásokat:

- 1. Nyomja meg egyszerre a SHIFT és SEL (KIVÁLASZTÁS) gombokat.
- 2. Kétszer nyomja meg a GROUP (CSOPORT) gombot.
- 3. NYOMJA MEG AZ ITEM (ELEM) GOMBOT.
- 4. Annyiszor nyomja meg a SEL (KIVÁLASZTÁS) gombot, míg nyomtatási módként a DRAFT (VÁZLAT) kerül kiválasztásra.
- 5. Nyomja meg az ITEM (ELEM) gombot.
- 6. Nyomja meg a SEL (KIVÁLASZTÁS) gombot (ekkor a Szuper sebességű vázlat (SSD) lesz látható DRAFT (VÁZLAT) módként kiválasztva).
- 7. A SHIFT és a SEL (KIVÁLASZTÁS) gomb egyidejű lenyomásával léphet ki a Menu (Menü) módból és mentheti el a változtatásokat.

#### ML3390ECO/ML3391ECO

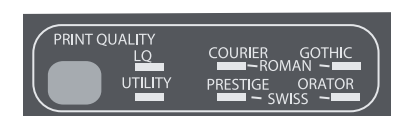

A PRINT QUALITY (NYOMTATÁSI MINŐSÉG) gomb megnyomásával az alábbiak közül választhat:

| LQ: Letter Quality<br>(Levél minőség) | >                                 | Legmagasabb minőség,<br>legalacsonyabb sebesség                      |
|---------------------------------------|-----------------------------------|----------------------------------------------------------------------|
|                                       | >                                 | Hét betűtípus                                                        |
|                                       | >                                 | Levelezés nyomtatásához ajánlott                                     |
| UTILITY (ÁLTALÁNOS)                   | > Közepes minőség, közepes sebess |                                                                      |
|                                       | >                                 | Csak Gothic betűtípus használható                                    |
|                                       | >                                 | Belső dokumentumok és nagy<br>mennyiségű adat nyomtatásakor ajánlott |

#### MEGJEGYZÉS

A High Speed Draft (Nagy sebességű vázlat) mód kiválasztásához állítsa a Print Quality (Nyomtatási minőség) beállítást UTILITY (ÁLTALÁNOS) értékre, a Character Pitch (Karaktersűrűség) beállítást pedig 15-re.

Ha a nyomtatási minőségnek Letter Quality (Levél minőség) van kiválasztva, a jelzőfények mutatják a fontválasztást:

| PRINT OUALITY |                 |
|---------------|-----------------|
|               |                 |
| UTILITY       | PRESTIGE ORATOR |
|               |                 |

| FONT (BETŰTÍPUS) | JELZŐFÉNY                                                           |
|------------------|---------------------------------------------------------------------|
| Courier          | Az LQ (Levél minőség) és a Courier<br>jelzőfény világít             |
| Gothic betűtípus | Az LQ (Levél minőség) és a Gothic<br>jelzőfény világít              |
| Orator           | Az LQ (Levél minőség) és az Orator<br>jelzőfény világít             |
| Prestige         | Az LQ (Levél minőség) és a Prestige<br>jelzőfény világít            |
| Roman            | Az LQ (Levél minőség), a Courier és<br>a Gothic jelzőfény világít   |
| Swiss            | Az LQ (Levél minőség), az Orator és<br>a Prestige jelzőfény világít |
| Swiss Bold       | Az LQ (Levél minőség) jelzőfény világít                             |

### A karaktersűrűség kiválasztása

A CHARACTER PITCH (KARAKTERSŰRŰSÉG) gomb megnyomásával, karakter/hüvelyk mértékegységben állítható be a karakterek szélessége:

| 10 срі           | > | Szabványos szöveg nyomtatásához ajánlott.                                         |
|------------------|---|-----------------------------------------------------------------------------------|
| 12 cpi           | > | E beállítással több szöveg fér egy-egy oldalra.                                   |
|                  | > | Szabványos szöveg nyomtatásához ajánlott.                                         |
| 15 срі           | > | HSD (Nagy sebességű vázlat) módban<br>a leggyorsabb a nyomtatás.                  |
|                  | > | Nagy mennyiségű adat nyomtatása esetén ajánlott.                                  |
| 17,1 срі, 20 срі | > | A legkisebb méretű nyomtatás.                                                     |
|                  | > | Táblázatok nyomtatásához ajánlott.                                                |
| PROP             | > | Proporcionális karaktersűrűség.                                                   |
|                  | > | Dokumentumok igényesebb kinézetű nyomtatásához<br>ajánlott.                       |
|                  | > | High Speed Draft (Nagy sebességű vázlat) típusú<br>nyomtatás esetén nem elérhető. |

## Menü üzemmód: kezelőpanel

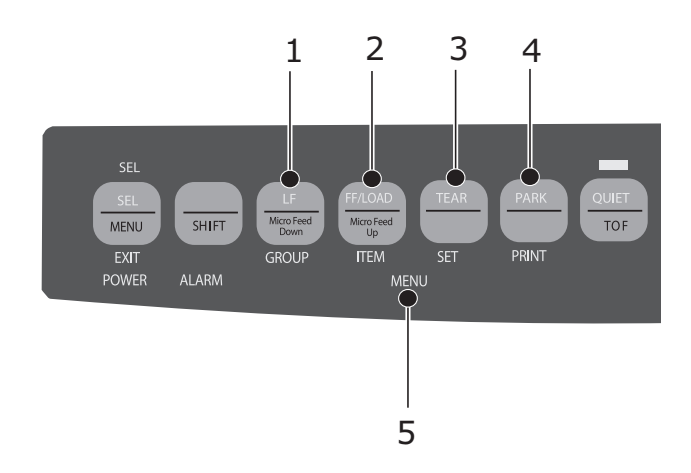

| SORSZÁM | GOMB                     | FUNKCIÓ                                                                                                    |
|---------|--------------------------|----------------------------------------------------------------------------------------------------|
| 1.      | GROUP<br>(CSOPORT)       | A Menü következő csoportjának nyomtatására szolgál.<br>A SHIFT gomb lenyomásával az előző csoportot<br>nyomtathatja ki.                             |
| 2.      | ITEM<br>(TÉTEL)          | A csoport következő tételének nyomtatására szolgál.<br>A SHIFT gomb lenyomásával a csoport előző tételét<br>nyomtathatja ki.                        |
| 3.      | SET<br>(KÉSZLET)         | Az adott tétel következő beállítását nyomtatja ki. A SHIFT<br>gomb lenyomásával a tétel előző beállítását nyomtathatja ki.                          |
| 4.      | PRINT<br>(NYOMTATÁS)     | A Menü valamennyi beállításának kinyomtatására szolgál.<br>A SHIFT gomb lenyomásával az éppen kiválasztott csoport<br>beállításait nyomtathatja ki. |
| 5.      | MENU (MENÜ)<br>JELZŐFÉNY | Világít, ha a nyomtató Menu (Menü) módban üzemel.                                                                                                   |

### Belépés Menü módba, illetve kilépés onnan

A Menü módba történő belépéshez, illetve az onnan történő kilépéshez a SHIFT gomb nyomva tartása mellett nyomja meg a SEL (KIVÁLASZTÁS) gombot.

#### A menübeállítások visszaállítása

A menü alapbeállításainak visszaállítása:

- 1. Kapcsolja ki a nyomtatót.
- 2. A nyomtató bekapcsolása közben tartsa lenyomva a SEL (KIVÁLASZTÁS) és az LF (SOREMELÉS) gombot.

#### A menübeállítások nyomtatása

- 1. Ellenőrizze, hogy a nyomtatóba van-e papír töltve.
- 2. Lépjen a Menu (Menü) üzemmódba (SHIFT+SEL (KIVÁLASZTÁS)).
- 3. Nyomja meg a PRINT (PARK) (NYOMTATÁS (ALAPHELYZET)) gombot.

#### MEGJEGYZÉS

Ha az összes menüpont beállítását a kiválasztott emulációtól és a telepített tartozékoktól függetlenül ki szeretné nyomtatni, lépjen a Menu (Menü) üzemmódba, majd nyomja meg egyszerre a SHIFT és a PRINT QUALITY (NYOMTATÁSI MINŐSÉG) gombokat.

#### A menübeállítások módosítása

- 1. A Menu (Menü) módba történő belépéshez nyomja meg egyidejűleg a SHIFT és SEL (KIVÁLASZTÁS) gombokat.
- A GROUP (CSOPORT), ITEM (TÉTEL) és SET (BEÁLLÍTÁS) gombok segítségével hajtsa végre a kívánt módosításokat.
  - > Nyomja meg a GROUP (CSOPORT) gombot egymás után többször, amíg a módosítani kívánt csoport meg nem jelenik az első oszlopban.
  - Nyomja meg az ITEM (TÉTEL) gombot egymás után többször, amíg a módosítani kívánt tétel meg nem jelenik a második oszlopban.
  - Nyomja meg a SET (Beállítás) gombot egymás után többször, amíg a kívánt beállítás meg nem jelenik a harmadik oszlopban.
- **3.** A SHIFT és a SEL (KIVÁLASZTÁS) gombok egyidejű lenyomásával léphet ki a Menu (Menü) módból és mentheti el a beállításokat.

MEGJEGYZÉS Ha a nyomtatót a Menü módból való kilépés előtt kapcsolja ki, akkor a módosítások elvesznek.

## Menübeállítások összefoglalása

Az alábbi táblázat azokat a tételeket tartalmazza, amelyek a menüben megjelenhetnek. A gyárilag megadott beállítások (alapbeállítások) dőlt betűkkel jelennek meg. Egyes csoportok vagy bejegyzések csak akkor jelennek meg, ha az adott emuláció aktív.

| CSOPORT                                       | KELLÉK                                                                | FUNKCIÓ                                                                                                    | BEÁLLÍTÁSOK                                                                     |                                                                                                    |
|-----------------------------------------------|-----------------------------------------------------------------------|----------------------------------------------------------------------------------------------------|---------------------------------------------------------------------------------|----------------------------------------------------------------------------------------------------|
|                                               |                                                                       |                                                                                                    | ML3320ECO/<br>ML3321ECO                                                         | ML3390ECO/<br>ML3391ECO                                                                                                    |
| Printer<br>Control<br>(Nyomtatóve-<br>zérlés) | Emulation Mode<br>(Emuláció mód)                                      | Emulációs mód<br>kiválasztása.                                                                                                    | IBM PPR, EPSON FX, ML                                                           | <b>EPSON LQ</b> , IBM PPR,<br>IBM AGM                                                                                                    |
| Font<br>(Betűtípus)                           | Font Print Mode Az A<br>(Betűtípus) (Nyomtatási mind<br>üzemmód) kivá | Az ANK-karakterek<br>minőségének<br>kiválasztása.                                                                                                    | Utility (Általános)<br>NLQ Courier<br>NLQ Gothic<br>NLQ OCR-B<br>Draft (Vázlat) | LQ Courier<br>LQ Roman<br>LQ Swiss<br>LQ Swiss Bold<br>LQ Orator<br>LQ Gothic<br>LQ Prestige<br>LQ OCR- A<br>LQ OCR- B<br>Utility (Általános) |
|                                               | Draft Mode<br>(Vázlat üzemmód)                                        | A vázlat üzemmód<br>kiválasztása.                                                                                                    | HSD<br>(Nagy sebességű vázlat)<br>SSD<br>(Szuper sebességű vázlat)              | -                                                                                                    |
|                                               | Pitch<br>(Karaktersűrűség)                                            | A karaktersűrűség<br>kiválasztása.                                                                                                    | <b>10 CPI</b><br>12 CPI<br>15 CPI<br>17,1 CPI<br>20 CPI                         |                                                                                                    |
|                                               | Proportional<br>Spacing<br>(Proporcionális<br>karaktersűrűség)        | Megadja, hogy<br>a nyomtató proporcionális<br>karaktersűrűséggel<br>nyomtasson, vagy sem.                                                                                     | lgen<br>Nem                                                                     |                                                                                                    |
|                                               | Style (Stílus)                                                        | Választás a kétféle<br>betűstílus közül.                                                                                                    | <b>Normal</b> (Normál)<br>Italics (Dőlt)                                        |                                                                                                    |
|                                               | Size (Méret)                                                          | Karakter méretének<br>kiválasztása.<br>A dupla szélességű és<br>egyszeres magasságú,<br>vagy az egyszeres<br>szélességű és egyszeres<br>magasságú karakterek<br>kiválasztása. | Single (Egyszeres)<br>Double (Kétszeres)                                        |                                                                                                    |

| CSOPORT                       | KELLÉK                             | FUNKCIÓ                                                                                                    | BEÁLLÍTÁSOK                                                                                                    |                                                                                                    |
|-------------------------------|------------------------------------|----------------------------------------------------------------------------------------------------|----------------------------------------------------------------------------------------------------|----------------------------------------------------------------------------------------------------|
|                               |                                    |                                                                                                    | ML3320ECO/<br>ML3321ECO                                                                                                    | ML3390ECO/<br>ML3391ECO                                                                                                    |
| Symbol Sets<br>(Jelkészletek) | Character Set<br>(Karakterkészlet) | A karakterek<br>kódtáblájának<br>kiválasztása.                                                                                                    | Set I (I. készlet)<br>Set II (II. készlet)<br>Standard (ML mode only)<br>(Általános (Csak ML<br>módban))<br>Line Graphics (ML mode<br>only) (Vonalas grafika<br>(Csak ML módban))<br>Block Graphics<br>(ML mode only)<br>(Karaktergrafika<br>(Csak ML módban))                                                                                                    | Set I (I. készlet)<br>Set II (II. készlet)                                                                                                    |
|                               | Language Set<br>(Nyelvkészlet)     | A nyelvi<br>karakterkészletet<br>határozza meg.                                                                                                    | ASCII<br>French (francia)<br>German (német)<br>British (brit)<br>Danish I (dán I)<br>Swedish I (svéd I)<br>Italian (olasz)<br>Spanish I (spanyol I)<br>Japanese (japán)<br>Norwegian (norvég)<br>Danish II (dán II)<br>Spanish II (spanyol II)<br>Latin American<br>(dél-amerikai)<br>French Canadian<br>(kanadai francia)<br>Dutch (holland)<br>TRS80<br>Swedish II (svéd II)<br>Swedish III (svéd III)<br>Swedish III (svéd III)<br>Swedish IV (svéd IV)<br>Turkish (török)<br>Swiss I (svájci II)<br>Publisher (kiadói) | ASCII<br>French (francia)<br>German (német)<br>British (brit)<br>Danish I (dán I)<br>Swedish I (svéd I)<br>Italian (olasz)<br>Spanish I (spanyol I)<br>Japanese (japán)<br>Norwegian (norvég)<br>Danish II (dán II)<br>Spanish II (spanyol II)<br>Latin American<br>(dél-amerikai)<br>French Canadian<br>(kanadai francia)<br>Dutch (holland)<br>Swedish II (svéd II)<br>Swedish II (svéd II)<br>Swedish IV (svéd IV)<br>Turkish (török)<br>Swiss I (svájci I)<br>Swiss I (svájci II)<br>Publisher (kiadói) |
|                               | Zero Character<br>(Nulla karakter) | Kiválasztja, hogy<br>a nyomtató a kettő<br>közül melyik betűmintát<br>nyomtassa ki a 30H<br>ANK-kód által jelzett<br>nulla karakter fogadása<br>esetén. | Slashed (Áthúzott)<br><b>Unslashed</b> (Áthúzatlan)                                                                                                    |                                                                                                    |

| CSOPORT                                 | KELLÉK                | FUNKCIÓ                | BEÁLLÍTÁSOK                                                                                                    |                                                                                                    |
|-----------------------------------------|-----------------------|------------------------|----------------------------------------------------------------------------------------------------|----------------------------------------------------------------------------------------------------|
|                                         |                       |                        | ML3320ECO/<br>ML3321ECO                                                                                                    | ML3390ECO/<br>ML3391ECO                                                                                                    |
| Symbol Sets<br>(Jelkészletek)<br>folyt. | Code Page<br>(Kódlap) | A kódlap kiválasztása. | USA (Egyesült Államok)<br>Canada French<br>(francia Kanada)<br>Multilingual (több nyelvű)<br>Portugal (Portugália)<br>Norway (Norvégia)<br>Turkey (Törökország)<br>Greek_437 (görög_437)<br>Greek_869 (görög_928)<br>Greek_928 (görög_928)<br>Greek_437 CYPRUS<br>(CIPRUS, görög_437)<br>Polska Mazovia (lengyel)<br>Serbo Croatic I<br>(szerb-horvát I)<br>Serbo Croatic II<br>(szerb-horvát II)<br>ECMA-94<br>Hungarian CWI<br>(Magyar CWI)<br>Windows Greek<br>(Windows görög)<br>Windows East Europe<br>(Windows kelet-európai)<br>Windows Cyrillic<br>(Windows cyrillic<br>(Windows cyrillic<br>(Windows cirill)<br>East Europe Latin II-852<br>(kelet-európai latin II-852)<br>Cyrillic II-855 (cirill I-855)<br>Cyrillic II-866 (cirill I-866)<br>Kamenicky(MJK)<br>ISO Latin 2<br>Hebrew NC (862)<br>(héber NC (862))<br>Hebrew OC (héber OC)<br>Turkey_857 (török_857)<br>Latin 5 (Windows Turkey<br>(Windows Hebrew<br>(Windows Hebrew<br>(Windows héber)<br>Ukrainian (ukrán)<br>Bulgarian (bolgár)<br>ISO Latin 6 (8859/10)<br>Windows Baltic<br>(Windows balti)<br>Baltic_774 (balti_774)<br>KBL-Lithuanian (KBL-litván)<br>Cyrillic Latvia<br>(lettországi cirill<br>Roman-8<br>Icelandic-861 (izlandi_861)<br>Multilingual 858<br>(többnyelvű 858)<br>ISO 8859-15<br>Greek_737 (görög-737)<br>POL 1<br>Macedonian (macedón) | USA (Egyesült Államok)<br>Serbo Croatic II<br>(szerb-horvát II)<br>Canada French<br>(kanadai francia)<br>ECMA-94<br>Multilingual (többnyelvű)<br>Windows East Europe<br>(windows Kelet-Európa)<br>Portugal (Portugália)<br>Windows Greek<br>(Windows görög)<br>Norway (Norvégia)<br>Latin 5 (Windows Turkey<br>(Windows Törökország))<br>Baltic 774 (balti 774)<br>Windows Cyrillic<br>(Windows cirill)<br>East Europe Latin II-852<br>(kelet-európai latin II-852)<br>Cyrillic I-855 (cirill I-855)<br>Hungarian CWI<br>(Magyar CWI)<br>Turkey 857 (török 857)<br>Ukranian (Ukrán)<br>Cyrillic II-866 (cirill II-866)<br>ISO Latin 6<br>Greek_869 (görög_869)<br>Hebrew NC (862)<br>(héber NC (862))<br>Kamenicky (MJK)<br>Hebrew OC (héber OC)<br>Greek_437 (görög_437)<br>Windows Hebrew<br>(Windows báber)<br>Greek_437 CYPRUS<br>(CIPRUS, görög_437)<br>Windows Baltic<br>(Windows balti)<br>Turkey (Törökország)<br>Bulgarian (bolgár)<br>Polska Mazovia (lengyel)<br>Greek_928 (görög_928)<br>ISO Latin 2<br>Serbo Croatic I<br>(szerb-horvát I)<br>KBL-Lithuanian<br>(KBL-litván)<br>Cyrillic Latvia (lettországi cirill)<br>Roman-8<br>Icelandic-861<br>(izlandi-861)<br>Multilingual 858<br>(többnyelvű 858)<br>ISO 8859-15<br>Greek_737 (görög_737)<br>Asmo 449+<br>Asmo 708<br>Arabic 864 (arab 864)<br>Windows arabi<br>POL1<br>Macedonian (macedón) |

| CSOPORT                                                                                                    | KELLÉK                                                                                                    | FUNKCIÓ                                                                                                    | BEÁLLÍTÁSOK                                                                                                    |                         |
|----------------------------------------------------------------------------------------------------|----------------------------------------------------------------------------------------------------|----------------------------------------------------------------------------------------------------|----------------------------------------------------------------------------------------------------|-------------------------|
|                                                                                                    |                                                                                                    |                                                                                                    | ML3320ECO/<br>ML3321ECO                                                                                                    | ML3390ECO/<br>ML3391ECO |
| Symbol Sets<br>(Jelkészletek)<br>folyt.                                                                                                    | Slashed Letter 0<br>(Áthúzott 0 betű)                                                                      | Megadja, hogy az USA<br>kódlap 9BH és 9DH<br>helyén található 0<br>karakter konvertálva<br>legyen, vagy sem.                                                                                                    | lgen<br>Nem                                                                                                    |                         |
| Hátsó<br>adagolás                                                                                                    | Line Spacing<br>(Sortávolság)                                                                              | A sorok sűrűségének<br>kiválasztása.                                                                                                    | <b>6 LPI</b><br>8LPI                                                                                                    |                         |
| Form Tear-Off (Lapvágás) (0,5, 1 va<br>akkor az<br>nyomtatá<br>a papírt a<br>levágás<br>továbbítji<br>fogadásá<br>a papír a<br>nyomtatá<br>pozícióba |                                                                                                    | Ha a nyomtató szabad<br>(0,5, 1 vagy 2 mp),<br>akkor az aktuális<br>nyomtatási pozícióból<br>a papírt a nyomtató<br>a levágási pozícióba<br>továbbítja. Az adatok<br>fogadását követően<br>a papír az eredeti<br>nyomtatási<br>pozícióba áll. | Off (Ki)<br>0,5 mp<br>1,0 mp<br>2,0 mp                                                                                                    |                         |
|                                                                                                    | Skip Over<br>Perforation<br>(Perforáció<br>átugrása)                                                       | A perforáció<br>átugrásának be-<br>vagy kikapcsolása.<br>(A "perforáció átugrása"<br>parancs fogadása<br>esetén a fogadott<br>parancs e beállításhoz<br>képest elsőbbséget<br>élvez.)                                                         | <b>No</b> (Nem)<br>Yes (Igen)                                                                                                    |                         |
|                                                                                                    | Page Width<br>(Oldalszélesség)<br>(csak az<br>ML3321ECO és<br>az ML3391ECO<br>típus esetén<br>jelenik meg) | Ha keskeny papírra<br>szeretne nyomtatni,<br>adja meg a 8" értéket.                                                                                                    | <b>345,44 mm</b> (13,6 hüvelyk)<br>203,2 mm (8 hüvelyk)                                                                                                    |                         |
|                                                                                                    | Page Length<br>(Oldalhosszúság)                                                                            | A folyamatos adagolású<br>papír oldalhosszának<br>kiválasztása.                                                                                                    | 279,4 mm (11 hüvelyk)<br>296,3 mm (11 2/3 hüvelyk)<br>304,8 mm (12 hüvelyk)<br>355,6 mm (14 hüvelyk)<br>431,8 mm (17 hüvelyk)<br>76,2 mm (3 hüvelyk)<br>82,6 mm (3,25 hüvelyk)<br>88,9 mm (3,5 hüvelyk)<br>101,6 mm (4 hüvelyk)<br>127,0 mm (5 hüvelyk)<br>139,7 mm (5,5 hüvelyk)<br>152,4 mm (6 hüvelyk)<br>177,8 mm (7 hüvelyk)<br>203,2 mm (8 hüvelyk)<br>215,9 mm (8,5 hüvelyk) |                         |

| CSOPORT          | KELLÉK                                                                                                  | FUNKCIÓ BEÁLLÍTÁS                                                                                                    |                                                                                                    | TÁSOK                   |
|------------------|----------------------------------------------------------------------------------------------------|----------------------------------------------------------------------------------------------------|----------------------------------------------------------------------------------------------------|-------------------------|
|                  |                                                                                                    |                                                                                                    | ML3320ECO/<br>ML3321ECO                                                                                                    | ML3390ECO/<br>ML3391ECO |
| Alsó<br>adagolás | Line Spacing<br>(Sortávolság)                                                                           | A sorok sűrűségének<br>kiválasztása.                                                                                                    | <b>6 LPI</b><br>8 LPI                                                                                                    |                         |
|                  | Form Tear-Off<br>(Lapvágás)                                                                             | Ha a nyomtató szabad<br>(0,5, 1 vagy 2 mp),<br>akkor az aktuális<br>nyomtatási pozícióból<br>a papírt a nyomtató<br>a levágási pozícióba<br>továbbítja. Az adatok<br>fogadását követően<br>a papír az eredeti<br>nyomtatási<br>pozícióba áll. | Off (Ki)<br>0,5 mp<br>1,0 mp<br>2,0 mp                                                                                                    |                         |
|                  | Skip Over<br>Perforation<br>(Perforáció<br>átugrása)                                                    | A perforáció<br>átugrásának be-<br>vagy kikapcsolása.<br>(A "perforáció átugrása"<br>parancs fogadása<br>esetén a fogadott<br>parancs e beállításhoz<br>képest elsőbbséget<br>élvez.)                                                         | <b>No</b> (Nem)<br>Yes (Igen)                                                                                                    |                         |
|                  | Page width<br>(Oldalszélesség)<br>(csak az<br>ML3321ECO/<br>ML3391ECO<br>típusok esetén<br>jelenik meg) | Ha keskeny papírra<br>szeretne nyomtatni,<br>adja meg a 8" értéket.                                                                                                    | <b>345,44 mm</b> (13,6 hüvelyk)<br>203,2 mm (8 hüvelyk)                                                                                                    |                         |
|                  | Page Length<br>(Oldalhosszúság)                                                                         | A folyamatos adagolású<br>papír oldalhosszának<br>kiválasztása.                                                                                                    | 279,4 mm (11 hüvelyk)<br>296,3 mm (11 2/3 hüvelyk)<br><b>304,8 mm</b> (12 hüvelyk)<br>355,6 mm (14 hüvelyk)<br>431,8 mm (17 hüvelyk)<br>76,2 mm (3 hüvelyk)<br>82,6 mm (3,25 hüvelyk)<br>88,9 mm (3,5 hüvelyk)<br>101,6 mm (4 hüvelyk)<br>127,0 mm (5 hüvelyk)<br>139,7 mm (5,5 hüvelyk)<br>152,4 mm (6 hüvelyk)<br>177,8 mm (7 hüvelyk)<br>203,2 mm (8 hüvelyk) |                         |

| CSOPORT           | KELLÉK                                                                                                  | FUNKCIÓ                                                                                                    | BEÁLLÍTÁSOK                                                                                                    |                                                                     |
|-------------------|----------------------------------------------------------------------------------------------------|----------------------------------------------------------------------------------------------------|----------------------------------------------------------------------------------------------------|---------------------------------------------------------------------|
|                   |                                                                                                    |                                                                                                    | ML3320ECO/<br>ML3321ECO                                                                                                    | ML3390ECO/<br>ML3391ECO                                             |
| Felső<br>adagolás | Line Spacing<br>(Sortávolság)                                                                           | A sorok sűrűségének<br>kiválasztása.                                                                                                    | <b>6 LPI</b><br>8 LPI                                                                                                    |                                                                     |
|                   | Form Tear-Off<br>(Lapvágás)                                                                             | Ha a nyomtató szabad<br>(0,5, 1 vagy 2 mp),<br>akkor az aktuális<br>nyomtatási pozícióból<br>a papírt a nyomtató<br>a levágási pozícióba<br>továbbítja. Az adatok<br>fogadását követően<br>a papír az eredeti<br>nyomtatási<br>pozícióba áll. | <b>Off</b> (Ki)<br>0,5 mp<br>1,0 mp<br>2,0 mp                                                                                                    |                                                                     |
|                   | Bottom Margin<br>(Alsó margó)                                                                           | Ha azt szeretné, hogy<br>a nyomtató figyelmen<br>kívül hagyja az alsó<br>margó beállítását, akkor<br>adja meg az Invalid<br>(Érvénytelen) beállítást.                                                                                         | <b>Valid</b> (Érvényes)<br>Invalid (Érvénytelen)                                                                                                    |                                                                     |
|                   | Page width<br>(Oldalszélesség)<br>(csak az<br>ML3321ECO/<br>ML3391ECO<br>típusok esetén<br>jelenik meg) | Ha keskeny papírra<br>szeretne nyomtatni,<br>adja meg a 8" értéket.                                                                                                    | <b>345,44 mm</b> (13,6 hüvelyk)<br>203,2 mm (8 hüvelyk)                                                                                                    |                                                                     |
|                   | Page Length<br>(Oldalhosszúság)                                                                         | A papírlapok<br>oldalhosszát adja meg.                                                                                                    | 279,4 mm (11 hüvelyk)<br><b>296,3 mm</b> (11 2/3 hüvelyk)<br>304,8 mm (12 hüvelyk)<br>355,6 mm (14 hüvelyk)<br>420,9 mm (16.57 hüvelyk)<br>76,2 mm (3 hüvelyk)<br>82,6 mm (3,25 hüvelyk)<br>88,9 mm (3,5 hüvelyk)<br>101,6 mm (4 hüvelyk)<br>127,0 mm (5 hüvelyk)<br>139,7 mm (5,5 hüvelyk)<br>152,4 mm (6 hüvelyk)<br>177,8 mm (7 hüvelyk)<br>203,2 mm (8 hüvelyk) |                                                                     |
|                   | Wait Time<br>(Várakozási idő)                                                                           | A papír tálcára<br>helyezése és betöltése<br>közötti várakozási időt<br>adja meg, amikor<br>a nyomtató a papírlapok<br>manuális betöltési<br>üzemmódjában a papír<br>betöltésére vár.                                                         | 0,5 mp<br><b>1,0 mp</b><br>2,0 mp                                                                                                    |                                                                     |
|                   | Page length<br>control<br>(Oldalhosszúság-<br>vezérlés)                                                 | A papírlapok<br>oldalhosszát adja meg.                                                                                                    | MENU (MENÜ) beállítás<br>szerint<br>Tényleges oldalhossz<br>szerint                                                                                                    | MENU (MENÜ) beállítás<br>szerint<br>Tényleges oldalhossz<br>szerint |

| CSOPORT                 | KELLÉK                                                                             | FUNKCIÓ                                                                                                    | BEÁLLÍTÁSOK                                                                                                    |                         |
|-------------------------|------------------------------------------------------------------------------------|----------------------------------------------------------------------------------------------------|----------------------------------------------------------------------------------------------------|-------------------------|
|                         |                                                                                    |                                                                                                    | ML3320ECO/<br>ML3321ECO                                                                                                    | ML3390ECO/<br>ML3391ECO |
| Set-up<br>(Beállítások) |                                                                                    | A nyomtatás irányának<br>kiválasztása, ha<br>a nyomtatási sorban<br>kétszeres magasságú<br>nyomtatási adatok<br>szerepelnek.                                                                                                    | Uni-directional (Egyirányú)<br><b>Bi-directional</b> (Kétirányú)                                                                                                    |                         |
| 7<br>G<br>8<br>((<br>e  | 7 or 8 Bit<br>Graphics (7 vagy<br>8 bites grafika)<br>(csak ML<br>emuláció esetén) | A grafikai beállítások<br>módosítása.                                                                                                    | 7<br>8                                                                                                    | -                       |
|                         | Receive Buffer Size<br>(Fogadópuffer<br>mérete)                                    | A fogadópuffer<br>méretének kiválasztása.<br>Ha a "1 line" (1 sor)<br>lehetőség van<br>kiválasztva, akkor<br>a fogadópuffer<br>mérete 2 KB.                                                                                                    | 1 sor<br>32 K<br><b>64 K</b><br>128 K                                                                                                    |                         |
|                         | Paper Out<br>Override<br>(Papírkifogyás<br>felülbírálása)                          | A papír szélétől<br>25 milliméterre leállítja<br>a nyomtatást.<br>Az YES (Ki) beállítás<br>kiválasztásával<br>felülbírálhatja az<br>érzékelőt, és az oldal<br>alsó széléhez közelebb<br>is nyomtathat.                                                                                                    | lgen<br>Nem                                                                                                    |                         |
|                         | Print Registration<br>(Nyomtatási<br>illeszkedés)                                  | A kétirányú nyomtatás<br>során elérhető legjobb<br>illeszkedés beállítása<br>érdekében válassza<br>a legmegfelelőbb értéket.                                                                                                    | 0,25 mm jobbra, 0,20 mm jobbra, 0,15 mm jobbra,<br>0,10 mm jobbra, 0,05mm jobbra, <b>0</b> , 0,05 mm balra,<br>0,10 mm balra, 0,15 mm balra, 0,20 mm balra,<br>0,25 mm balra |                         |
|                         | 7 or 8 Bits<br>Data Word<br>(7 vagy 8 bites<br>adatcsomagok)                       | Adatcsomagok<br>hosszúságának<br>kiválasztása.                                                                                                    | 7<br>8                                                                                                    | -                       |
|                         | Operator<br>Panel Function<br>(Kezelőpanel-<br>funkció)                            | Választás a teljes<br>körű és a korlátozott<br>működés közül.<br>A PRINT QUALITY<br>(NYOMTATÁSI<br>MINŐSÉG) és<br>a CHARACTER PITCH<br>(KARAKTERSŰRŰSÉG)<br>gombok letiltásához<br>használja a Limited<br>Operation (Korlátozott<br>működés) értéket;<br>ezáltal ezeket<br>a szolgáltatásokat csak<br>a szoftver segítségével<br>vezérelheti. Ha több<br>ember is használja<br>a nyomtatót, akkor ezen<br>a módon elkerülhető,<br>hogy a beállításokat<br>a vezérlőpanel<br>segítségével módosítsák. | Full Operation (Teljes körű működés)<br>Limited Operation (Korlátozott működés)                                                                                              |                         |

| CSOPORT                           | KELLÉK                                                                                                    | FUNKCIÓ                                                                                                    | BEÁLLÍTÁSOK                                           |                         |
|-----------------------------------|----------------------------------------------------------------------------------------------------|----------------------------------------------------------------------------------------------------|-------------------------------------------------------|-------------------------|
|                                   |                                                                                                    |                                                                                                    | ML3320ECO/<br>ML3321ECO                               | ML3390ECO/<br>ML3391ECO |
| Set-up<br>(Beállítások)<br>folyt. | Reset Inhibit<br>(Visszaállítás<br>letiltása)                                                                | Ha ezt a beállítást<br>Yes (Igen) értékűre<br>állítja akkor az<br>megakadályozza<br>a számítógéptől<br>érkező visszaállítási<br>jel fogadását, így<br>elkerülhető a nyomtató<br>alaphelyzetbe történő<br>visszaállítása.                                                                                         | No (Nem)<br>Yes (Igen)                                |                         |
|                                   | Print Suppress<br>Effective<br>(Nyomtatás<br>letiltása érvényes)                                             | A "nyomtatás letiltása"<br>beállítóparancs<br>engedélyezése<br>vagy letiltása.                                                                                                    | No (Nem)<br><b>Yes</b> (Igen)                         |                         |
|                                   | Auto LF<br>(Automatikus<br>soremelés)                                                                        | Kiválasztja, hogy<br>a nyomtató kocsi-vissza<br>kód fogadásakor<br>automatikus soremelést<br>is végezzen, vagy sem.<br>Ha a nyomatok<br>következetesen<br>kétszeres sortávolsággal<br>készülnek, akkor<br>válassza a No (Nem)<br>értéket, ha a sorok<br>átfedik egymást, akkor<br>pedig a Yes (Igen)<br>értéket. | No (Nem)<br>Yes (Igen)                                |                         |
|                                   | Auto CR<br>(Automatikus<br>kocsi-visszaállítás)<br>(csak IBM<br>emuláció esetén)                             | Ha azt szeretné, hogy<br>a nyomtató a sorok<br>végén érkező soremelés<br>parancsok után<br>automatikusan kocsi-<br>visszaállítást végezzen,<br>akkor válassza a Yes<br>(Igen) értéket.                                                                                                    | <b>No</b> (Nem)<br>Yes (Igen)                         |                         |
|                                   | CSF Bin Select<br>(CSF papírtartó<br>kiválasztása)                                                           | Csak a két papírtartóval<br>rendelkező lapvágó<br>adagoló telepítése<br>esetén jelenik meg.<br>A beállítás segítségével<br>a 2. papírtartó<br>használatát teheti<br>alapértelmezetté.                                                                                                    | <b>Bin 1</b> (1. papírtartó)<br>Bin 2 (2. papírtartó) |                         |
|                                   | Print DEL Code<br>(DEL kód<br>nyomtatása)<br>(csak ML<br>emuláció esetén)                                    | A DEL kód (decimálisan<br>27) tömör négyzetként<br>történő nyomtatásához<br>válassza a Yes (Igen)<br>lehetőséget.                                                                                                    | No (Nem)<br>Yes (Igen)                                | -                       |
|                                   | SI Select Pitch<br>(10CPI)<br>(SI karaktersűrűs<br>ég kiválasztása,<br>10 CPI – csak IBM<br>emuláció esetén) | A 10 CPI módban<br>fogadott SI parancs<br>kezelésének módját<br>adja meg.                                                                                                    | <b>17,1 CPI</b><br>15 CPI                             |                         |

| CSOPORT                           | KELLÉK                                                                                                    | FUNKCIÓ                                                                                                    | BEÁLLÍTÁSOK                                                        |                         |
|-----------------------------------|----------------------------------------------------------------------------------------------------|----------------------------------------------------------------------------------------------------|--------------------------------------------------------------------|-------------------------|
|                                   |                                                                                                    |                                                                                                    | ML3320ECO/<br>ML3321ECO                                            | ML3390ECO/<br>ML3391ECO |
| Set-up<br>(Beállítások)<br>folyt. | SI Select Pitch<br>(12 CPI)<br>(SI karaktersűrűs<br>ég kiválasztása,<br>12 CPI – csak<br>IBM emuláció<br>esetén) | A 12 CPI módban<br>fogadott SI parancs<br>kezelésének módját<br>adja meg.                                                                                                    | <b>12 CPI</b><br>20 CPI                                            |                         |
|                                   | Time Out Print<br>(Időtúllépéses<br>nyomtatás)                                                                   | Az érvényes és az<br>érvénytelen beállítás<br>közül lehet választani.                                                                                                    | Invalid (Érvénytelen)<br><b>Valid</b> (Érvényes)                   |                         |
|                                   | Auto Select<br>(Automatikus<br>kiválasztás)                                                                      | Meghatározza, hogy<br>a papír betöltése<br>után a nyomtató<br>automatikusan készenléti<br>állapotba kerül-e. Ha<br>a Top of Form (Lap teteje)<br>beállítást meg kívánja<br>adni, akkor válassza<br>a No (Nem) lehetőséget.                                                                                                  | lgen<br>Nem                                                        |                         |
|                                   | Graphics Speed<br>(Grafikanyomtatási<br>sebesség)                                                                | Ha az optimális<br>nyomtatási minőség<br>elérése nem fontos,<br>akkor a nyomtatás<br>sebességének<br>növeléséhez válassza<br>a High (Magas) beállítást.                                                                                                    | High (Magas)<br><b>Low</b> (Alacsony)                              |                         |
|                                   | Centering Position<br>(Középre igazítási<br>helyzet)                                                             | A beállítás segítségével<br>a nyomtatófej mozgása<br>korlátozható, ha keskeny<br>hasábokba szeretne<br>nyomtatni. Keskeny<br>kocsijú nyomtató<br>használata esetén<br>válassza a Mode 1<br>(1. mód) lehetőséget.<br>Széles kocsijú nyomtató<br>esetén válassza<br>a Mode 1 (1. mód)<br>vagy Mode 2 (2. mód)<br>lehetőséget. | <b>DEFAULT</b> (ALAPÉRTELMEZ<br>Mode 1 (1. mód)<br>Mode 2 (2. mód) | ETT)                    |
|                                   | CSF Type<br>(CSF-típus)                                                                                          | Ha az ML3321ECO<br>és ML3391ECO típusú<br>nyomtatók széles<br>modelljével lapvágó<br>adagolót használ, akkor<br>a papírelakadások<br>elkerüléséhez állítsa<br>be a Narrow (Keskeny)<br>értéket.                                                                                                    | Wide (Széles)<br>Narrow (Keskeny)                                  |                         |
|                                   | ESC SI Pitch<br>(ESC SI<br>karaktersűrűség<br>kiválasztása, csak<br>IBM emuláció<br>esetén)                      | Az ESC SI parancs<br>fogadásakor<br>használandó<br>karaktersűrűség<br>beállítására szolgál.                                                                                                    | <b>17,1 CPI</b><br>20 CPI                                          |                         |

| CSOPORT                           | KELLÉK                                                          | FUNKCIÓ                                                                                                    | BEÁLLÍTÁSOK                                                                                    |                         |
|-----------------------------------|-----------------------------------------------------------------|----------------------------------------------------------------------------------------------------|------------------------------------------------------------------------------------------------|-------------------------|
|                                   |                                                                 |                                                                                                    | ML3320ECO/<br>ML3321ECO                                                                        | ML3390ECO/<br>ML3391ECO |
| Set-up<br>(Beállítások)<br>folyt. | Select Language<br>Set (Nyelvkészlet<br>kiválasztása)           | Engedélyezi/tiltja<br>a kódlapbeállítás és<br>a nyelv konverziójának<br>kombinációját.<br>Kombinált: Engedélyezi<br>a kódlap és a nyelv<br>konverziójának<br>kombinációját.<br>Code Page Only<br>(Csak kódlap):<br>Kizárólag a kódlapot<br>engedélyezi, és letiltja<br>a nyelv konverzióját.<br>A nyelvkészlet<br>módosításakor néhány<br>általános jelet az<br>idegen nyelvekben<br>használt különleges<br>karakterekkel<br>helyettesít. | Combined (Kombinált)<br>Code Page Only (Csak kódlap                                            | ))                      |
|                                   | Power Save Time<br>(Energiatakarékos<br>üzemmódváltás<br>ideje) | Azt az időtartamot<br>határozza meg,<br>amelynek elteltével<br>a nyomtató<br>energiatakarékos<br>módba kapcsol, ha nem<br>fogad újabb adatokat.                                                                                                    | 5 min (5 perc)<br>10 min (10 perc)<br>15 min (15 perc)<br>30 min (30 perc)<br>60 min (60 perc) |                         |
|                                   | Time Out FF<br>(Lapemelés<br>időkorlát-túllépés)                | Kiadja vagy betölti<br>a papírt, ha egy előre<br>beállított időtartamig<br>nem érkezik adat<br>a nyomtatóra.                                                                                                    | Invalid (Érvénytelen)<br>200 ms<br>500 ms<br>1 sec (1 mp)                                      |                         |

| CSOPORT                                                                                               | KELLÉK                                                                         | FUNKCIÓ                                                                                                    | BEÁLLÍTÁSOK                                                                                  |                             |
|----------------------------------------------------------------------------------------------------|--------------------------------------------------------------------------------|----------------------------------------------------------------------------------------------------|----------------------------------------------------------------------------------------------|-----------------------------|
|                                                                                                    |                                                                                |                                                                                                    | ML3320ECO/<br>ML3321ECO                                                                      | ML3390ECO/<br>ML3391ECO     |
| Parallel<br>(Párhuzamos)<br>csatlakozó                                                                | I-prime                                                                        | Megadja, hogy<br>a nyomtató kinyomtassa<br>vagy törölje a puffer<br>tartalmát az I-PRIME<br>jel fogadása alapján<br>végzett inicializálás<br>esetén.                                                                       | Invalid (Érvénytelen)<br><b>Buffer Print</b> (Puffernyomtatás<br>Buffer Clear (Puffertörlés) | )                           |
|                                                                                                    | Auto Feed XT<br>(Automatikus<br>XT-adagolás,<br>csak EPSON<br>emuláció esetén) | Ha a rendszer<br>a párhuzamos<br>illesztőfelület<br>14. érintkezőjének<br>segítségével vezérli<br>az automatikus<br>soremelést, akkor adja<br>meg a Valid (Érvényes)<br>értéket.                                           | Valid (Érvényes)<br>Invalid (Érvénytelen)                                                    |                             |
|                                                                                                    | Bi-direction<br>(Kétirányú)                                                    | Megadja, hogy<br>a nyomtató visszaküldi-e<br>a készülékazonosítót<br>vagy sem az IEEE1284<br>szabványnak<br>megfelelően.                                                                                                   | Enable (Engedélyezés)<br>Disable (Letiltás)                                                  |                             |
| Serial I/F<br>(Soros<br>illesztő, soros<br>porthoz való<br>csatlakoztat<br>ás esetén<br>jelenik meg.) | Parity (Paritás)                                                               | None (Nincs):<br>Nincs paritásbit<br>Odd (Páratlan):<br>Páratlan paritás<br>Even (Páros):<br>Páros paritás<br>Ignore (Mellőz):<br>paritáshiba esetén<br>a nyomtató nem<br>konvertálja a karaktert<br>ox40 kódú karakterré. | None (Nincs)<br>Odd (Páratlan)<br>Even (Páros)<br>Ignore (Mellőz)                            |                             |
|                                                                                                    | Serial Data 7/8 Bits<br>(Soros adatok<br>7/8 bit)                              | Soros adatok<br>bitszámának<br>kiválasztása.                                                                                                    | 8 Bits (8 bit)<br>7 Bits (7 bit)                                                             |                             |
|                                                                                                    | Protocol<br>(Protokoll)                                                        | A soros illesztő<br>foglaltságjelzési<br>módjának kiválasztása.                                                                                                    | Ready/Busy (Kész/Foglalt)<br>X-ON/X-OFF<br>Ready/Busy & X-ON/X-OFF (ł                        | Kész/Foglalt és X-ON/X-OFF) |
|                                                                                                    | Diagnostic Test<br>(Ellenőrző teszt)                                           | Az RS-232C csatlakozó<br>jeleinek be/kimeneti<br>diagnózisát végzi.                                                                                                    | <b>No</b> (Nem)<br>Yes (Igen)                                                                |                             |
|                                                                                                    | Busy Line<br>(Foglalt vonal)                                                   | A foglalt vonal<br>beállítása.                                                                                                    | SSD+<br>DTR<br>RTS                                                                           |                             |
|                                                                                                    | Baud Rate<br>(Átviteli sebesség)                                               | Az adatátviteli<br>sebesség beállítása.                                                                                                    | <b>9 600 bps</b><br>4 800 bps<br>2 400 bps<br>1 200 bps<br>600 bps<br>300 bps<br>19 200 bps  |                             |
|                                                                                                    | DSR Signal<br>(DSR-jel)                                                        | A DSR-jel kiválasztása.                                                                                                    | <b>Valid</b> (Érvényes)<br>Invalid (Érvénytelen)                                             |                             |

| CSOPORT                                                                                                    | KELLÉK                                                                                                  | FUNKCIÓ                                                                                                    | BEÁLLÍTÁSOK                                                                                                    |                         |
|----------------------------------------------------------------------------------------------------|----------------------------------------------------------------------------------------------------|----------------------------------------------------------------------------------------------------|----------------------------------------------------------------------------------------------------|-------------------------|
|                                                                                                    |                                                                                                    |                                                                                                    | ML3320ECO/<br>ML3321ECO                                                                                                    | ML3390ECO/<br>ML3391ECO |
| Serial I/F<br>(Soros<br>illesztő,<br>soros<br>porthoz való<br>csatlakoztat<br>ás esetén<br>jelenik meg.)<br>folyt. | DTR Signal<br>(DTR jel)                                                                                 | A soros illesztő DTR<br>jelváltási módjának<br>beállítása.                                                                                            | Ready on Power UP (Bekapcsoláskor kész)<br>Ready on Select (Kiválasztáskor kész)                                                                                                    |                         |
|                                                                                                    | Busy Time<br>(Foglalt időtartam)                                                                        | A BUSY (FOGLALT)<br>és a READY (KÉSZ)<br>állapot közötti minimális<br>időtartam beállítása.                                                           | <b>0.2 sec</b> (0,2 mp)<br>1.0 sec (1,0 mp)                                                                                                    |                         |
| CSF Bin 1<br>(1. CSF                                                                                               | Line Spacing<br>(Sortávolság)                                                                           | A sorok sűrűségének<br>kiválasztása.                                                                                                    | <b>6 LPI</b><br>8 LPI                                                                                                    |                         |
| papírtartó)<br>(Akkor<br>jelenik meg,<br>ha egy<br>papírtartóval<br>rendelkező<br>lapadagoló<br>van<br>telepítve.) | Bottom Margin<br>(Alsó margó)                                                                           | Ha azt szeretné, hogy<br>a nyomtató figyelmen<br>kívül hagyja az alsó<br>margó beállítását, akkor<br>adja meg az Invalid<br>(Érvénytelen) beállítást. | Valid (Érvényes)<br>Invalid (Érvénytelen)                                                                                                    |                         |
|                                                                                                    | Page Width<br>(Oldalszélesség)<br>(csak az<br>ML3321ECO/<br>ML3391ECO<br>típusok esetén<br>jelenik meg) | Ha letter méretű papírra<br>szeretne nyomtatni,<br>adja meg a 8 hüvelyk<br>értéket.                                                                   | 203,2 mm (8 hüvelyk)<br><b>345,44 mm</b> (13,6 hüvelyk)                                                                                                    |                         |
|                                                                                                    | Page Length<br>(Oldalhosszúság)                                                                         | A papírlapok hosszát<br>adja meg.                                                                                                    | 279,4 mm (11 hüvelyk)<br><b>296,3 mm</b> (11 2/3 hüvelyk)<br>304,8 mm (12 hüvelyk)<br>355,6 mm (14 hüvelyk)<br>420,9 mm (16,57 hüvelyk)<br>88,9 mm (3,5 hüvelyk)<br>101,6 mm (4 hüvelyk)<br>127,0 mm (5 hüvelyk)<br>139,7 mm (5,5 hüvelyk)<br>152,4 mm (6 hüvelyk)<br>177,8 mm (7 hüvelyk)<br>203,2 mm (8 hüvelyk)<br>215,9 mm (8,5 hüvelyk) |                         |
| CSF Bin 2<br>(2. CSF                                                                                               | Line Spacing<br>(Sortávolság)                                                                           | A sorok sűrűségének<br>kiválasztása.                                                                                                    | <b>6 LPI</b><br>8 LPI                                                                                                    |                         |
| papirtarto)<br>(Akkor<br>jelenik meg,<br>ha dupla<br>papírtartóval<br>rendelkező<br>lapadagoló<br>van telepítve.)  | Bottom Margin<br>(Alsó margó)                                                                           | Ha azt szeretné, hogy<br>a nyomtató figyelmen<br>kívül hagyja az alsó<br>margó beállítását, akkor<br>adja meg az Invalid<br>(Érvénytelen) beállítást. | Valid (Érvényes)<br>Invalid (Érvénytelen)                                                                                                    |                         |
|                                                                                                    | Page Length<br>(Oldalhosszúság)                                                                         | A papírlapok hosszát<br>adja meg.                                                                                                    | 279,4 mm (11 hüvelyk)<br>296,3 mm (11 2/3 hüvelyk)<br>304,8 mm (12 hüvelyk)<br>355,6 mm (14 hüvelyk)<br>420,9 mm (16,57 hüvelyk)<br>88,9 mm (3,5 hüvelyk)<br>101,6 mm (4 hüvelyk)<br>127,0 mm (5 hüvelyk)<br>139,7 mm (5,5 hüvelyk)<br>152,4 mm (6 hüvelyk)<br>177,8 mm (7 hüvelyk)<br>203,2 mm (8 hüvelyk)<br>215,9 mm (8,5 hüvelyk)        |                         |

# Karbantartás

## A szalagkazetta cseréje

Ha a nyomat túl halvánnyá vagy hiányossá válik, cserélje ki a szalagkazettát.

### FIGYELEM!

Csakis eredeti kellékeket használjon, hogy biztosítsa a nyomtatás kiváló minőségét és a készülék eredményes működését. A nem eredeti termékek használata csökkentheti a nyomtató hatékonyságát, és érvénytelenítheti a jótállást.

## FIGYELMEZTETÉS!

A szalagkazetta cseréjéhez a nyomtatót ki kell kapcsolni.

- 1. Ellenőrizze, hogy a nyomtató ki van-e kapcsolva.
- 2. Állítsa a nyomtatófejet (1) középre.

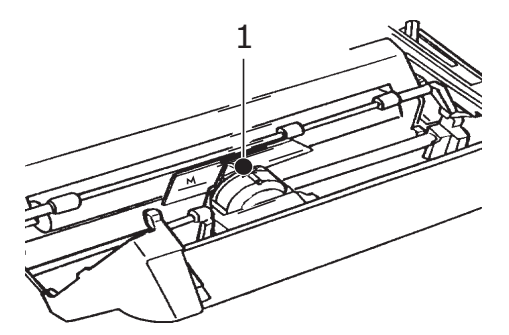

### FIGYELEM!

A nyomtatófej FORRÓ lehet.

3. A használt szalagkazettát a helyi előírásoknak megfelelően távolítsa el és dobja ki.

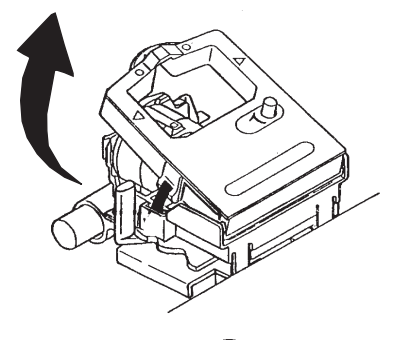

4. Csomagolja ki az új szalagkazettát.

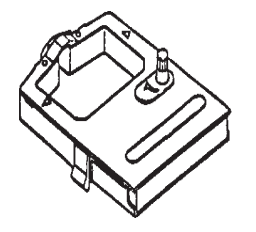

5. Helyezze be az új szalagkazettát.

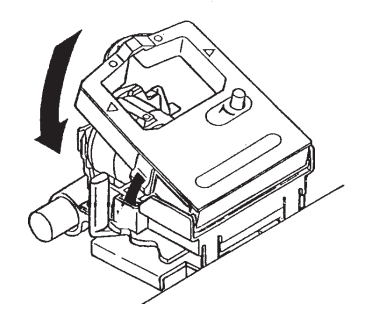

6. Forgassa el a szalagfeszítő gombot (1) a nyíl irányába, ezzel kifeszítve a laza szalagot.

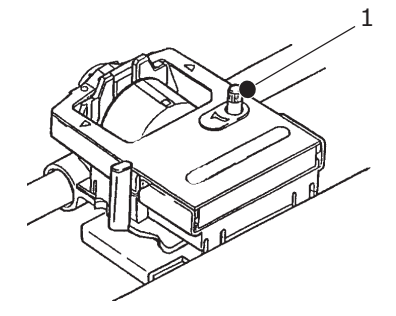

### FIGYELEM!

Ne forgassa el a gombot az óramutató járásával ellentétes irányba, mert a szalag elakadhat.

## A nyomtató tisztítása

Ha a nyomtató jó minőségű működését szeretné megőrizni, javasoljuk, hogy rendszeresen tisztítsa meg.

### **FIGYELMEZTETÉS!**

A nyomtató tisztítása előtt állítsa a nyomtató tápellátás kapcsolóját az OFF (KI) állásba, és húzza ki a tápkábelt a nyomtatóból.

### A nyomtató külseje

FIGYELEM!

Tartsa a felső fedelet zárva, nehogy tisztítószer kerüljön a nyomtató belsejébe.

A nyomtató külsejét szükség szerint, de legalább fél évente vagy 300 üzemóra után (a kettő közül a hamarabb bekövetkező időpontban) tisztítsa meg.

Nedvesítsen be egy pamut ruhadarabot megfelelően hígított, semleges tisztítószerrel, majd óvatosan törölje le a nyomtató külsejét.

## A nyomtató burkolatának tisztítása

### FIGYELMEZTETÉS!

A nyomtatófejek a nyomtatás közben forróvá válhatnak, ezért engedje kihűlni őket, mielőtt bármilyen tisztítási műveletet végezne a nyomtató belsejében. A nyomtató tisztításához ne használjon semmilyen gyúlékony oldószert, így elkerülheti a tűz vagy az elektromos áramütés kockázatát.

A nyomtatót ajánlatos félévenként (vagy 300 üzemóránként, ha ez előbb bekövetkezik) tisztítani.

MEGJEGYZÉS Soha ne használjon erős hígítószert vagy tisztítószert: kárt okozhatnak a nyomtató burkolatában.

- 1. Kapcsolja ki a nyomtatót, és vegyen ki minden lapot a papírútból.
- 2. Nyissa fel a nyomtató fedelét, majd távolítsa el a felhúzógörgőt.

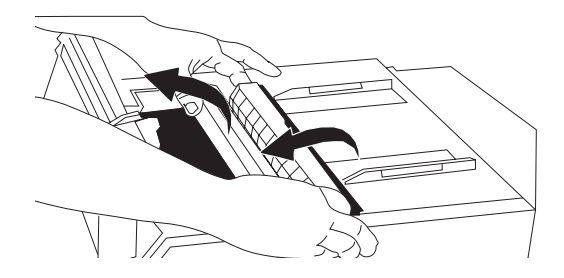

**3.** Egy tiszta, száraz ronggyal törölje le a port a kocsi tengelyéről és a henger környékéről. Távolítsa el a nyomtatóból az esetleg bent maradt papírdarabkákat.

### FIGYELEM!

- Amikor a nyomtató belsejét porszívó segítségével tisztítja, ne próbáljon meg a szívófejnél kisebb méretű részeket megtisztítani.
- A nyomtató esetleges károsodásának elkerülése érdekében semmilyen működő belső alkatrészt ne tisztítson meg a szívófej segítségével.
- 4. Tegye vissza a helyére a felhúzógörgőt, és zárja le a nyomtató felső fedelét.

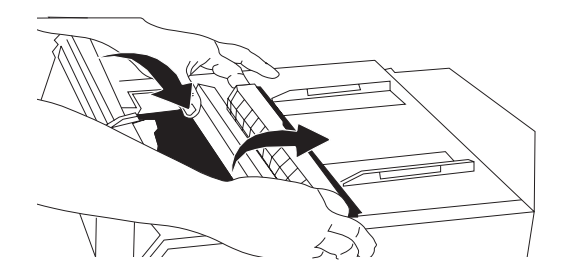

# A készülék bővítése

A nyomtatóhoz az alábbi bővítmények kaphatók. Az üzembe helyezési utasításokat a tartozékokhoz mellékeljük.

- > 100BASE-TX/10BASE-T hálózati csatlakozó
- RS-232C soros csatlakozó
- Lapadagoló egy kosaras
- > Lapadagoló kétkosaras (csak a ML3320ECO és ML3390ECO modellekhez)
- > Papírtekercs-állvány (csak az ML3320ECO és ML3390ECO modellekhez)
- > Tolótraktor (alsó)
- > Húzótraktor

# Hibaelhárítás

## Papírelakadások elhárítása

### Hátsó adagolás közben történt elakadások

1. Kapcsolja KI a nyomtatót, majd a hengerforgató gomb segítségével távolítsa el a papírt.

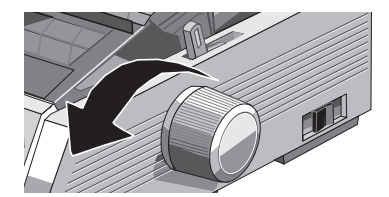

2. Nyissa fel a nyomtató fedelét, majd távolítsa el a felhúzógörgőt.

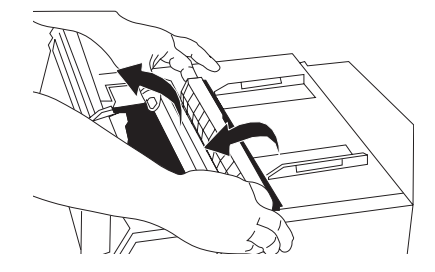

- 3. Távolítsa el a nyomtatóból az elszakadt papírdarabkákat.
- 4. Tegye vissza a helyére a felhúzógörgőt, és zárja le a nyomtató felső fedelét.

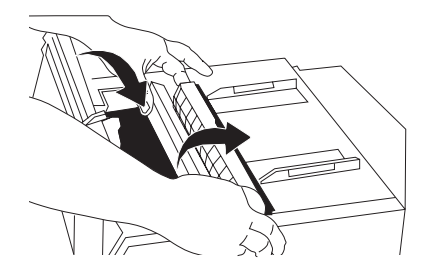

5. Helyezze vissza a papírt a nyomtatóba.

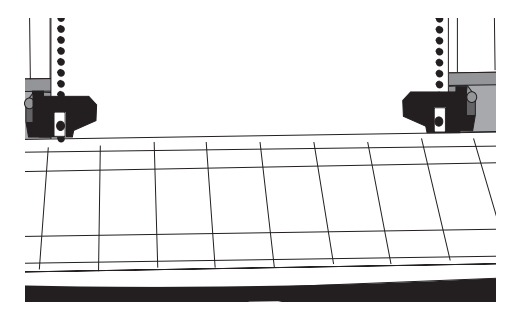

6. Kapcsolja be a nyomtatót.

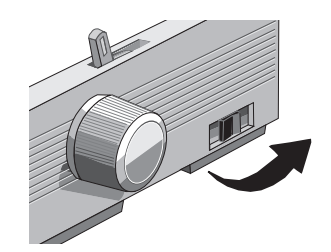

7. Nyomja meg az FF/LOAD (LAPEMELÉS/BETÖLTÉS) gombot.

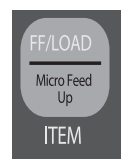

### Hátsó adagolás közbeni ismételt elakadások elhárítása

Ha a papírelakadás ismétlődik, valószínűleg papírdarabkák vannak a lap útjában.

- 1. Hajtsa végre a "Hátsó adagolás közben történt elakadások" 1.–3. lépéseit.
- 2. Fogja meg, majd enyhén emelje fel a papírelválasztót (1), húzza vissza kicsit, majd lendítse előre.

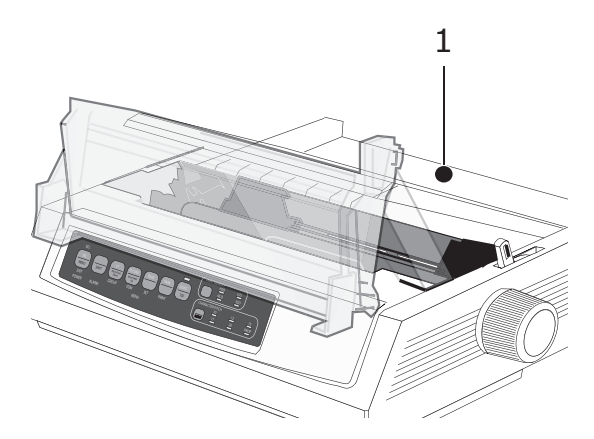

**3.** Hajtson néhány folyamatos adagolású lapot háromszor egymásra, így egy négy lapnyi vastagságú lapot létrehozva, majd ezt töltse a traktorba, és csukja le a fedeleket.

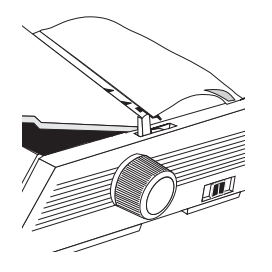

**4.** Lendítse ki a papírelválasztót, majd a négyrétegű papírt a hengerforgató gomb segítségével mozgassa a henger körül: ily módon eltávolíthatja a nyomtatóban elakadt papírdarabkákat.

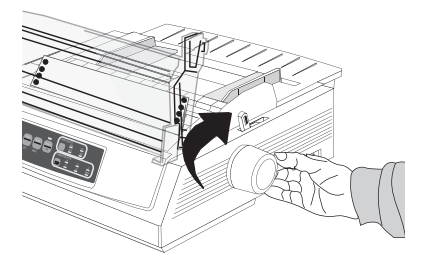

5. Távolítsa el a bent akadt papírdarabkákat, majd a hengerforgató gomb segítségével távolítsa el a papírt a nyomtatóból.

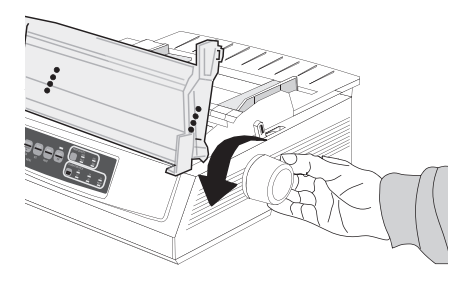

**6.** Lendítse ki a papírelválasztót, töltsön be normál papírt, és engedje vissza a papírelválasztót a helyére.

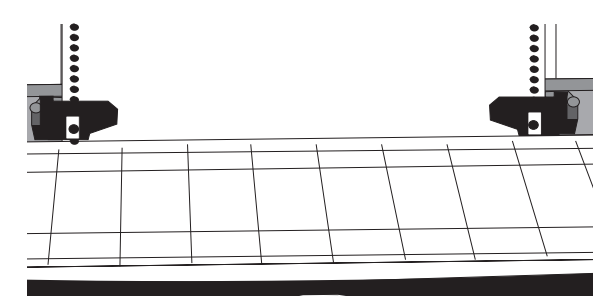

7. Tegye vissza a helyére a felhúzógörgőt, és zárja le a nyomtató felső fedelét.

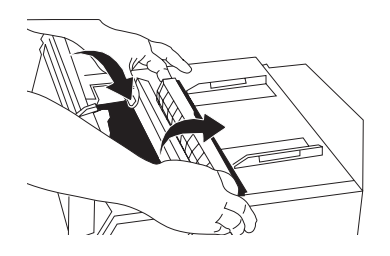

8. Kapcsolja be a nyomtatót.

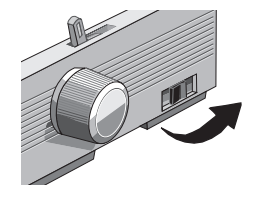

9. Nyomja meg az FF/LOAD (LAPEMELÉS/BETÖLTÉS) gombot.

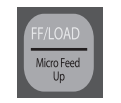

### Különálló lapok elakadása

- **1.** Kapcsolja ki a nyomtatót.
- 2. Az elakadt papírt a hengerforgató gomb segítségével húzza ki hátrafelé a nyomtatóból.

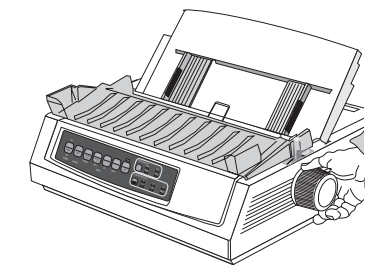

3. Nyissa fel a nyomtató fedelét, majd távolítsa el a felhúzógörgőt.

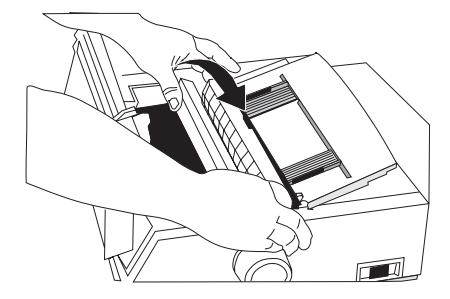

- 4. Távolítsa el a kocsi környékéről az elszakadt papírdarabkákat.
- 5. Tegye vissza a helyére a felhúzógörgőt, és zárja le a nyomtató felső fedelét.

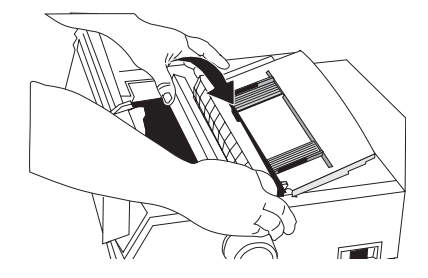

6. Kapcsolja be a nyomtatót, majd töltse be ismét a papírt.

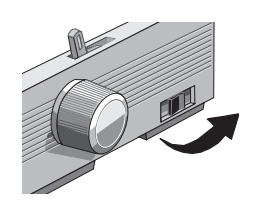

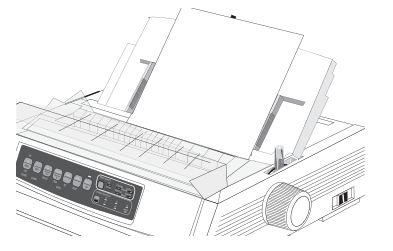

# Teendők általános problémák esetén

| PROBLÉMA                                                                                                    | MEGOLDÁS                                                                                                    |
|----------------------------------------------------------------------------------------------------|----------------------------------------------------------------------------------------------------|
| Semmi nem történik<br>a nyomtató<br>bekapcsolásakor.                                                                                               | Ellenőrizze a tápkábel csatlakozását a fali csatlakozónál és<br>a nyomtatónál. Hosszabbító használata esetén ellenőrizze,<br>hogy az be van-e kapcsolva, a biztosíték nem égett-e ki,<br>illetve a megszakító nem oldott-e ki.                                                                                                    |
| A nyomtató nem nyomtat,<br>amikor a számítógép elküldi<br>az adatokat.                                                                             | <ol> <li>Világít a SEL (KIVÁLASZTÁS) jelzőfény? Ha nem, nyomja<br/>meg a SEL (KIVÁLASZTÁS) gombot.</li> <li>Ellenőrizze, hogy a csatlakozókábel megfelelően<br/>csatlakozik-e a számítógéphez és a nyomtatóhoz.</li> <li>Ha telepítette a soros illesztőkártya tartozékot, ellenőrizze,<br/>hogy az megfelelően van-e a nyomtatóba helyezve.</li> </ol>                                                                                                    |
| Furcsa jelek, helytelen<br>betűtípusok stb. jelennek<br>meg a dokumentum<br>kinyomtatásakor.                                                       | <ol> <li>Ellenőrizze, hogy a szoftverben kiválasztott nyomtatóillesztő-<br/>program megfelel-e a nyomtató emulációjának. (Nyomja meg<br/>a SHIFT és SEL (KIVÁLASZTÁS) gombokat, majd nyomja meg<br/>a GROUP (CSOPORT) gombot: a nyomtató ekkor kinyomtatja<br/>a kiválasztott emulációt.)</li> <li>Ha a szoftverbe nyomtatóparancsokat ágyazott be,<br/>ellenőrizze, hogy megfelelően adta-e meg azokat.</li> </ol>                                                                                                    |
| Új festékszalag<br>behelyezése után<br>a nyomatok foltosak<br>és csíkosak.                                                                         | A szalagvédő túl laza vagy hiányzik. Távolítsa el a szalagkazettát,<br>és ellenőrizze az átlátszó műanyag szalagvédőt. Ha túl laza,<br>tegye vissza a helyére. Ha hiányzik, keresse meg, és rakja<br>a helyére.                                                                                                    |
| Világít az ALARM<br>(VÉSZJEL) vészjelzőfény,<br>és villog a Character Pitch 15<br>(Karaktersűrűség 15)<br>jelzőfény.                               | Papírelakadás történt. Nyomja meg a SEL (KIVÁLASZTÁS)<br>gombot, és hárítsa el a papírelakadást ("Papírelakadások<br>elhárítása" (47. oldal)).                                                                                                    |
| Világít az ALARM<br>(VÉSZJEL) vészjelzőfény,<br>és villog a Character Pitch 10<br>(Karaktersűrűség 10)<br>jelzőfény.                               | A két jelzőfény azt mutatja, hogy a papírkar rossz helyzetben<br>áll a használni kívánt papírhoz képest: állítsa át a papírnak<br>megfelelően.                                                                                                    |
| Az ALARM (VÉSZJEL)<br>vészjelzőfény villog.                                                                                                    | Próbálja először kikapcsolni, majd ismét bekapcsolni<br>a nyomtatót. Amennyiben a jelzőfény még mindig villog,<br>lépjen kapcsolatba a szervizzel.                                                                                                    |
| A nyomtatóba papír kell,<br>de az ALARM (VÉSZJEL)<br>jelzőfény nem világít,<br>és nem tudom a papírt<br>betölteni.                                 | Nyomja meg, majd engedje fel a SEL (KIVÁLASZTÁS)<br>gombot, ezután nyomja meg a RESET (CHARACTER<br>PITCH) (VISSZAÁLLÍTÁS (KARAKTERSŰRŰSÉG)) gombot:<br>ezzel a nyomtatót alapállapotba állítja.                                                                                                    |
| A szövegszerkesztőből<br>kinyomtatott fájlok nem<br>a menüben és az előlapon<br>megadott beállításoknak<br>megfelelően jelennek meg<br>a nyomaton. | Mielőtt a fájlt elküldi a nyomtatóra, számos szövegszerkesztő<br>program először vagy egy "inicializáló karaktersorozatot",<br>vagy egy I-Prime jelet küld a nyomtatónak.<br>Az inicializáló karaktersorozat az előlap és a menü beállításait<br>felülbíráló kódokat tartalmaz. Ha azt szeretné, hogy a nyomtató<br>ne vegye figyelembe ezeket a kódokat, lépjen be a Menu (Menü)<br>módba, menjen a Set-Up (Beállítások) csoporthoz, és ott<br>módosítsa a Reset Inhibit (Visszaállítás letiltása) beállítást<br>Yes (Igen) értékre ("A menübeállítások módosítása"<br>(30. oldal)).<br>Az I-Prime jel automatikusan felülbírálja az előlapon megadott<br>beállításokat. A probléma elhárításához lépjen a Menu (Menü)<br>módba, menjen a Parallel Interface (Párhuzamos csatlakozás)<br>csoportba, és módosítsa az I-Prime beállítást Invalid<br>(Érvénytelen) értékre ("A menübeállítások módosítása"<br>(30. oldal)). |

| PROBLÉMA                                                                                                    | MEGOLDÁS                                                                                                    |
|----------------------------------------------------------------------------------------------------|----------------------------------------------------------------------------------------------------|
| Nem működik az előlapon<br>a Print Quality (Nyomtatási<br>minőség) és a Character<br>Pitch (Karaktersűrűség)<br>gomb. | Ezek a gombok letilthatók a nyomtató menüjében az<br>Operator Panel Function (Kezelőpanel-funkció) beállítás<br>segítségével. Amennyiben a nyomtató egy testreszabott<br>rendszer része, vagy többen használják, a rendszergazda<br>ezzel a beállítással gondoskodhat a nyomtató megfelelő<br>beállításáról. |
| A folyamatos adagolású<br>papír hozzáragad<br>a papírelválasztóhoz.                                                   | Hideg, száraz időben statikus elektromossággal töltődhet fel<br>a készülék, és emiatt a papír a papírelválasztóhoz ragadhat.<br>Próbálja úgy összetolni a papírvezetőket, hogy a papír<br>a papírvezetőkön, ne pedig az elválasztón nyugodjon.                                                               |
| A tinta elkenődik a papíron.                                                                                          | Valószínű, hogy a nyomtatófejnek a vékony hasábok nyomtatása<br>közben túl sokat kell utaznia a középső állásból. Állítsa<br>a Centering Position (Középső pozíció) értéket MODE 1<br>értékre. A ML3321ECO/ML3391ECO készülékeken<br>a MODE 2 értéket is választhatja.                                       |

# Műszaki adatok

| TÍPUS     | TÍPUSSZÁM |
|-----------|-----------|
| ML3320ECO | D22800B   |
| ML3321ECO | D22810B   |
| ML3390ECO | D22820B   |
| ML3391ECO | D22830B   |

| KELLÉK                                                                                                    | ADATOK                                                                                                    |
|----------------------------------------------------------------------------------------------------|----------------------------------------------------------------------------------------------------|
| Nyomtatási mód                                                                                                    | Ütő (impact) pontmátrix                                                                                                    |
| Nyomtatófej<br>ML3320ECO/ML3321ECO<br>ML3390ECO/ML3391ECO                                                                                                    | 9 tűs, 0,34 mm átmérőjű, hővédelemmel<br>24 tűs, 0,20 mm átmérőjű, hővédelemmel                                                                                                    |
| Méretek (Szélesség x Mélység<br>x Magasság) (Hengerforgató<br>gomb, hangelnyelő fedél és<br>papírelválasztó nélkül)<br>ML3320ECO/ML3390ECO<br>ML3321ECO/ML3391ECO                                    | 398 mm x 345 mm x 116 mm<br>552 mm x 345 mm x 116 mm                                                                                                    |
| Tömeg<br>ML3320ECO/ML3390ECO<br>ML3321ECO<br>ML3391ECO                                                                                                    | 5,8 kg<br>7,6 kg<br>7,7 kg                                                                                                    |
| Tápellátás<br>Feszültség<br>Frekvencia                                                                                                    | 220–240 V ± 10%<br>50/60 Hz ± 2%                                                                                                    |
| Energiafogyasztás<br>(bővítmények felszerelése nélkül)<br><b>ML3320ECO/ML3321ECO</b><br>Használat<br>Energiatakarékos üzemmód<br><b>ML3390ECO/ML3391ECO</b><br>Használat<br>Energiatakarékos üzemmód | Átl. 36 W (ISO/IEC10561/Levél/Vázlat/1. tartomány)<br>legfeljebb 2,0 W<br>Átl. 35 W (ISO/IEC10561/Levél/Vázlat/1. tartomány)<br>legfeljebb 2,0 W                                                                                                    |
| Környezeti feltételek                                                                                                    | Üzemeltetési hőmérséklet: 5–35 °C<br>Tárolási hőmérséklet: -10–+50 °C<br>Üzemeltetési páratartalom: 20–80%-os relatív páratartalom<br>(nedves hőmérséklet legfeljebb 30 °C)<br>Tárolási páratartalom: 5–95%-os relatív páratartalom<br>(nedves hőmérséklet legfeljebb 40 °C) |
| Zajszint                                                                                                    | A készülék akusztikai zajszintje nem haladja meg az EN ISO7779 szabvány szerint mért 57 dB(A) értéket.                                                                                                    |

A jellemzők előzetes figyelmeztetés nélkül is megváltozhatnak.

# Betűrendes tárgymutató

## Α

| A készülék bővítése           | 46 |
|-------------------------------|----|
| A lap tetejének beállítása    | 19 |
| A nyomtató bekapcsolása       | 10 |
| A nyomtató kikapcsolása       | 11 |
| A nyomtató részei             | 9  |
| A nyomtató tulajdonságai      |    |
| forms tear-off (lapvágás)     | 23 |
| papír alaphelyzetbe állítása  | 24 |
| tear (vágás)                  | 23 |
| A nyomtatófejhézag beállítása | 21 |
| A papír útvonalának váltása   | 20 |
| A traktor részei              | 15 |
|                               |    |

## В

| Bevezetés7 |
|------------|
|------------|

## С

| Csatlakozók                | .12 |
|----------------------------|-----|
| Csatlakoztatás nyomtatóhoz | .12 |

### D

| DIPUS                       | 3 |
|-----------------------------|---|
| állapotfigyelő14            | 4 |
| gombbeállítási              |   |
| segédprogram13              | 3 |
| lap tetejének (TOF)         |   |
| beállítási segédprogramja14 | 4 |
| menübeállítási              |   |
| segédprogram13              | 3 |
| • • •                       |   |
|                             |   |

## Ε

#### F

| felhasználói kézikönyv |  |
|------------------------|--|
| lista7                 |  |
| nyomtatás8             |  |

## Η

| Hibaelhárítás            |    |
|--------------------------|----|
| papírelakadás elhárítása | 47 |
| teendők általános        |    |
| problémák esetén         | 51 |
|                          |    |

## Κ

| Karbantartás            |    |
|-------------------------|----|
| a nyomtató tisztítása   | 44 |
| a szalagkazetta cseréje | 43 |
| Kezelési utasítások     | 25 |
| kikapcsolás             | 11 |

### Μ

| Menu (Menü)        |     |
|--------------------|-----|
| belépés és kilépés | .30 |
| Menü üzemmód       | .29 |
| Menübeállítások    | 31  |
| Műszaki adatok     | .53 |

### Ν

Nyomtatóillesztő-programok......12

## Ö

| Önteszt              |    |
|----------------------|----|
| ASCII teszt          | 21 |
| betűtípusminta teszt | 21 |

### **P** Pa

| Papír betöltése             | 15 |
|-----------------------------|----|
| folyamatos adagolású papír  | 15 |
| különálló lapok             | 17 |
| т                           |    |
| Top of form (Lap teteje)    |    |
| a lap teteje beállítás      |    |
| módosítása                  | 19 |
| a lap teteje visszaállítása |    |
| a szabványbeállításra       | 20 |

# OKI kapcsolatfelvétel

Oki Systems (UK) Limited Blays House

Wick Road Egham Surrey TW20 0HJ

Tel:+44 (0) 1784 274300 Fax:+44 (0) 1784 274301 http://www.oki.co.uk

#### **Oki Systems Ireland Limited**

The Square Industrial Complex Tallaght Dublin 24

Tel:+353 (0) 1 4049590 Fax:+353 (0)1 4049591 http://www.oki.ie

#### Oki Systems Ireland Limited -Northern Ireland

19 Ferndale Avenue Glengormley BT36 5AL Northern Ireland

Tel:+44 (0) 7767 271447 Fax:+44 (0) 1 404 9520 http://www.oki.ie

Technical Support for all Ireland: Tel:+353 1 4049570 Fax:+353 1 4049555 E-mail: tech.support@oki.ie

#### OKI Systems (Czech and Slovak), s.r.o.

IBC – Pobřežní 3 186 00 Praha 8 Czech Republic

Tel: +420 224 890158 Fax:+420 22 232 6621 Website: www.oki.cz, www.oki.sk

#### Oki Systems (Deutschland) GmbH Hansaallee 187

40549 Düsseldorf

Tel: 01805/6544357\*\* 01805/OKIHELP\*\* Fax: +49 (0) 211 59 33 45 Website: www.okiprintingsolutions.de info@oki.de

\*\*0,14€/Minute aus dem dt. Festnetz der T-Com (Stand 11.2008)

Διανομέας των συστημάτων OKI CPI S.A1 Rafailidou str. 177 78 Tavros Athens Greece Tel:+30 210 48 05 800 Fax:+30 210 48 05 801

EMail:sales@cpi.gr

#### Oki Systèmes (France) S.A.

44-50 Av. du Général de Gaulle 94246 L'Hay les Roses Paris

Tel:+33 01 46 15 80 00 Télécopie:+33 01 46 15 80 60 Website: www.oki.fr

#### OKI Systems (Magyarország) Kft.

Capital Square Tower 2 7th Floor H-1133 Budapest, Váci út 76 Hungary Telefon: +36 1 814 8000

Telefax: +36 1 814 8009 Website: www.okihu.hu

#### OKI Systems (Italia) S.p.A.

via Milano, 11, 20084 Lacchiarella (MI)

Tel:+39 (0) 2 900261 Fax:+39 (0) 2 90026344 Website: www.oki.it

#### OKI Printing Solutions

Platinium Business Park II, 3rd Floor ul. Domaniewska 42 02-672 Warsaw Poland

Tel:+48 22 448 65 00 Fax:+48 22 448 65 01 Website: www.oki.com.pl E-mail: oki@oki.com.pl Hotline: 0800 120066 E-mail: tech@oki.com.pl

#### Oki Systems (Ibérica) S.A.

Sucursal Portugal Edifício Prime -Av. Quinta Grande 53 7º C Alfragide 2614-521 Amadora Portugal

Tel:+351 21 470 4200 Fax:+351 21 470 4201 Website:www.oki.pt E-mail : oki@oki.pt

#### **Oki Service**

Serviço de apoio técnico ao Cliente Tel: 808 200 197

Fel: 808 200 197 E-mail : okiserv@oki.pt

#### OKI Europe Ltd. (Russia)

Office 702, Bldg 1 Zagorodnoye shosse 117152, Moscow

Tel: +74 095 258 6065 Fax: +74 095 258 6070 e-mail: info@oki.ru Website: www.oki.ru

Technical support: Tel: +7 495 564 8421 e-mail: tech@oki.ru

#### Oki Systems (Österreich)

Campus 21 Businesszentrum Wien Sued Liebermannstrasse A02 603 22345 Brun am Gebirge

Tel: +43 223 6677 110 Drucker Support: +43 (0) 2236 677110-501 Fax Support: +43 (0) 2236 677110-502 Website: www.oki.at

#### **OKI Europe Ltd. (Ukraine)**

Raisy Opkinoy Street,8 Building B, 2<sup>nd</sup> Floor, Kiev 02002 Ukraine

Tel: +380 44 537 5288 e-mail: info@oki.ua Website: www.oki.ua

#### OKI Sistem ve Yazıcı Çözümleri Tic.

Ltd. Şti. Harman sok Duran Is Merkezi, No:4, Kat:6, 34394, Levent İstanbul

Tel: +90 212 279 2393 Faks: +90 212 279 2366 Web: www.oki.com.tr www.okiprintingsolutions.com.tr

#### Oki Systems (Belgium)

Medialaan 24 1800 Vilvoorde

Helpdesk: 02-2574620 Fax: 02 2531848 Website: www.oki.be

#### AlphaLink Bulgaria Ltd.

2 Kukush Str. Building "Antim Tower", fl. 6 1463 Sofia, Bulgaria

tel: +359 2 821 1160 fax: +359 2 821 1193 Website: http://bulgaria.oki.com

#### **OKI Printing Solutions**

Herstedøstervej 27 2620 Albertslund Danmark

Adm.: +45 43 66 65 00 Hotline: +45 43 66 65 40 Salg: +45 43 66 65 30 Fax: +45 43 66 65 90 Website: www.oki.dk

#### Oki Systems (Finland) Oy Polaris Capella

Vänrikinkuja 3 02600 Espoo

Tel: +358 (0) 207 900 800 Fax: +358 (0) 207 900 809 Website: www.oki.fi

**Oki Systems (Holland) b.v.** Neptunustraat 27-29 2132 JA Hoofddorp

Helpdesk: 0800 5667654 Tel: +31 (0) 23 55 63 740 Fax: +31 (0) 23 55 63 750 Website: www.oki.nl

#### **Oki Systems (Norway) AS** Tevlingveien 23

N-1081 Oslo

Tel: +47 (0) 63 89 36 00 Telefax: +47 (0) 63 89 36 01 Ordrefax: +47 (0) 63 89 36 02 Website: www.oki.no

#### General Systems S.R.L.

(Romania) Sos. Bucuresti-Ploiesti Nr. 135. Bucharest 1 Romania

Tel: +40 21 303 3138 Fax: +40 21303 3150 Website: http://romania.oki.com

Var vänlig kontakta din Återförsäljare i första hand, för konsultation. I andra hand kontakta

#### Oki Systems (Sweden) AB

Borgafjordsgatan 7 Box 1191 164 26 Kista

Tel. +46 (0) 8 634 37 00 e-mail: info@oki.se för allmänna frågor om Oki produkter

support@oki.se för teknisk support gällandes Oki produkter

Vardagar: 08.30 - 12.00, 13.00 - 16.00 Website: www.oki.se

#### Oki Systems (Schweiz)

Baslerstrasse 15 CH-4310 Rheinfelden

Support deutsch +41 61 827 94 81 Support français +41 61 827 94 82 Support italiano +41 061 827 9473 Tel: +41 61 827 9494 Website: www.oki.ch

| OKI EUROPE LIMITED<br>Blavs House                      | ٠ | ٠ | • | ٠ | ٠ | ٠ | ٠ | ٠ | ٠ | ٠ | ٠ | ٠ | ٠ | ٠ | ٠ | ٠ | ٠ | ٠ | ٠ | ٠ | ٠ | ٠ | ٠ | • |
|--------------------------------------------------------|---|---|---|---|---|---|---|---|---|---|---|---|---|---|---|---|---|---|---|---|---|---|---|---|
| Wick Road                                              | ٠ | ٠ | ٠ | ٠ | ٠ | ٠ | ٠ | ٠ | ٠ | ٠ | ٠ | ٠ | ٠ | ٠ | ٠ | ٠ | ٠ | ۰ | ٠ | ٠ | ٠ | ٠ | ٠ | ٠ |
| Egham<br>Surrey TW20 0HI                               | • | • | • | • | • | • | • | • | • | • | • | • | • | • | • | • | • | • | • | • | • | • | • | • |
| United Kingdom                                         | • |   | • | • |   |   |   |   |   | • | • |   | • | • | • | • |   |   | • | • |   | • |   |   |
|                                                        |   |   |   | • |   |   |   |   |   | • |   |   | • | • | • | • |   |   | • | • |   | • | • | ٠ |
|                                                        | ٠ |   | • | ٠ | ٠ | • | ٠ | • | • | • | ٠ | ٠ | ٠ | ٠ | • | • | ٠ | ٠ | ٠ | ٠ | ٠ | • | • | ٠ |
| Tel: +44 (0) 208 219 2190<br>Fax: +44 (0) 208 219 2199 | ٠ | • | • | ٠ | ٠ | ٠ | ٠ | ٠ | • | • | ٠ | ٠ | ٠ | • | • | • | ٠ | ٠ | ٠ | • | ٠ | • | ٠ | ٠ |
| WWW.OKIPRINTINGSOLUTIONS.COM                           | ٠ | ٠ | • | ٠ | ٠ | ٠ | • | ٠ | ٠ | ٠ | ٠ | ٠ | ٠ | • | ٠ | ٠ | ٠ | ٠ | ٠ | • | ٠ | • | • | ٠ |
|                                                        | ٠ | ٠ | • | ٠ | ٠ | ٠ | ٠ | ٠ | ٠ | ٠ | ٠ | ٠ | ٠ | • | ٠ | ٠ | ٠ | ٠ | ٠ | • | ٠ | ٠ | ٠ | ٠ |
|                                                        | • | • | • | • | • | • | • | • | • | • | • | • | • | • | • | • | • | • | • | • | • | • | • | • |
|                                                        |   | • |   | 5 | 5 | 5 | ÷ | 5 | J | J | ÷ | ÷ | Ų | ÷ | ÷ | J | 5 |   | Ų | ÷ | ÷ | - | ÷ | ý |